令和7年度被害者保護増進等事業費補助金 自動車運送事業の安全総合対策事業の部

# システム利用手順書

### 先進安全自動車 (ASV) の導入に対する支援

## 公益財団法人 日本自動車輸送技術協会 事業部 補助金執行グループ

Ver.1.0 2025年6月27日

# 目次

はじめに…P.3

### 1, 利用者登録

1-1. 利用者登録・・・・P.4 1-2. 利用者ログイン/ログアウト・・・・P.8

### 2, 新規申請

2-1.申請開始/宣誓入力・・・・P.10
2-2.申請者情報入力・・・・P.13
2-3.口座情報入力・・・・P.15
2-4.経費使用明細入力・・・・P.20
2-5.提出書類登録・・・・P.25
2-6.主要情報確認・・・・P.28

3,修正/取り下げ

3-1. 修正・・・・P.31 3-2. 取り下げ・・・・P.34

### 4,審査と結果

4-1. 不備連絡・・・・P.37 4-2. 再申請・・・・P.38 4-3. 結果通知・・・・P.40 4-4. ステータス一覧・・・・P.43

お問い合わせ先……P.44

# はじめに

本システム利用手順書は、令和7年度被害者保護増進等事業費補助金申請システム(以下申請システム)について説明した資料です。

「先進安全自動車 (ASV)の導入に対する支援」ホームページ URL: <u>https://ataj-asv.jp</u>

申請にあたっては、サイトに掲載の公募要領、交付規程等、必ずご確認 ください。また申請前に、口座情報に関する書類、提出する各種必須書 類等がありますので、あらかじめご準備のうえ申請を行ってください。

く推奨環境について>

パソコンからの申請を推奨しており、スマートフォンやタブレット等のデバ イスからの申請は動作保証外のため、途中で問題が発生しても責任は 負いかねます。

# 1,利用者登録

### 1-1. 利用者登録

申請システムのマイページを作成するため、連絡用のメールアドレスを登録してください。

| <b>JATA</b> 公益財団法人 日本自動車輸送技術協会                                                       | ▶ 日本自動車輸送技術協会 公式ページ                                 |
|--------------------------------------------------------------------------------------|-----------------------------------------------------|
| 令和7年度被害者保護増進等事業費補助金<br>自動車運送事業の安全総合対策事業の部<br>先進安全自動車(ASV)の導入に対す<br>公益財団法人日本自動車輸送技術協会 | 「る支援                                                |
| 先進自動車(ASV)の普及を促進し事故の削減を図るため、自動車運送事業におけるASVの4<br>申請受付期間                               | 導入支援を行う事業です。<br>オンライン中国                             |
| 令和7年6月30日(月)~令和8年1月30日(金)                                                            | 包 申請ログイン                                            |
| sase                                                                                 | ▲ 中請希登録<br>で2 マニュアル                                 |
| 2025年6月30日 本日より公募を開始いたしました。                                                          |                                                     |
| 2025年6月30日 後行け事故自動通報システムの道定一覧は <u>こちら</u> をご参照ください。                                  | 只今の申請状況 2025年6月17日現在<br>補助金申請額割合 0%<br>補助金規額割合 100% |
|                                                                                      | 資料ダウンロード                                            |

# ①「先進安全自動車(ASV)の導入に対する支援」ホームページから【申請者登録】を押下

| <b>」ATA</b> 公益財団法人日本自動車輸送技術                   | Filles                                                                                     |  |  |  |
|-----------------------------------------------|--------------------------------------------------------------------------------------------|--|--|--|
| 令和7年度被患者保護增速等事業費補助金                           |                                                                                            |  |  |  |
| 申請者仮登録入力画面                                    |                                                                                            |  |  |  |
|                                               |                                                                                            |  |  |  |
| 令和7年度被害者保護増進等事業費補助金申<br>連絡用のメールアドレスを登録してください。 | 捕ンステム (以降申請システム) のマイページを作成するため、                                                            |  |  |  |
| 一度でもマイページに登録されたことがあ<br>れの方はログイン画面に戻り、「パスワード   | ら方は、ログイン画画よりメールアドレス、パスワードを入力し、ログインしてください。パスワードをお忘<br>を忘れた方はこちら」のリンクからパスワードの再登録をお願いいたします。   |  |  |  |
| (注意)申請にかかわる連絡は登録いただいた                         | メールアドレスへ届きますので、必ず申請をご担当される方のメールアドレスを登録してください。                                              |  |  |  |
| メールアドレス 🐼                                     | x-#7FFX                                                                                    |  |  |  |
| メールアドレス(確認) 必須                                | メールアドレス (第回5)                                                                              |  |  |  |
| 利用规約(交付規程) (2011)                             | 当申請システムは利用期約(交付規模)に同意することで利用できます。<br>利用期約(交付規規)は <u>こちら</u> をご確認ください。<br>  利用期約(交付規規)に同意する |  |  |  |
| プライバシーボリシー 感知                                 | 当申請システムはプライバシーボリシーに尻意することで利用できます。<br>プライバシーボリシーは <u>こたら</u> をご確認ください。<br>〕 プライバシーボリシーに尻意する |  |  |  |
|                                               |                                                                                            |  |  |  |
| 戻o                                            |                                                                                            |  |  |  |
| 利用規約(交付規約)   フライバシーボリシー   植気環境                | Copyright © SLEMIZIEA 87-6 BERREISHA SIGNA Rights Reserved.                                |  |  |  |

②メールアドレスを入力、規約類を確認・同 意のうえ、【送信】を押下

※一度でもマイページに登録されたことがある方は、ログイン画面よりメールアドレス、パスワードを入力し、ログインしてください。

※申請にかかわる連絡は登録いただいた メールアドレスへ届きますので、必ず申請を ご担当される方のメールアドレスを登録してく ださい。

| 和7年度被害者保護增進等事業費補助金                           |                                                         |
|----------------------------------------------|---------------------------------------------------------|
|                                              | 申請者仮登録確認画面                                              |
|                                              |                                                         |
| 入力した内容を確認していただき、修正など<br>修正がない場合は登録ポタンをクリックして | がある場合は「茂毛ボタン」をクリックして毎正してください。<br>登録を発了してください、           |
| メールアドレス                                      |                                                         |
| 利用規約                                         | 利用規約に同意する                                               |
| プライバシーポリシー                                   | プライバシーポリシーに同意する                                         |
|                                              |                                                         |
|                                              |                                                         |
| い谷で作ぶ<br>「 <b>戻る」ボタン</b> を                   | - アンサロトA 「空間」ボタンを押してください。<br>消却してください。 「登録」ボタンを押してください。 |

| 登録されたメ<br>アクセスして/                                             | ールアドレス宛に申訓者本登録入力画画のURLを送付いたしました。<br>(スワード等を登録をしてください。                                                                                                    |
|---------------------------------------------------------------|----------------------------------------------------------------------------------------------------|
|                                                               | 登録されたメールアドレス                                                                                                    |
|                                                               | xxxxx@xxx.xxx                                                                                                    |
| <ul> <li>・登録したメー</li> <li>・登録したメー</li> <li>・10分たって</li> </ul> | ールアドレスが弱っている場合は <u>申請者信任意な力加速用</u> より正しいメールアドレスをあらためて登録してください。<br>ールアドレスが正しいがメールが届かない場合、送感メールに割り振られていないか確認してください。<br><sub>も</sub> メールが描かない、メールが描かない。明白がわからない場合は事務局にご連結ください。電話局号・03-4330-1024 |

ASV補助金事務局(公財)日本自動車輸送技術協会から申請者登録手続きのご連絡です

ASV補助金事務局(公財)日本自動車輸送技術協会 <noreply@ataj-asv.jp To自分 ~

> 申請者本登録入力画面のURLをご連絡いたします。 下記のURLをクリックし、必要専邦を入力し登録してください。 SVER.の客務期間は、メール送答目状間となります。 SURLの客効期限を過ぎてしまった場合は、最初から手続きをやり直してください。

★メールは、申請者情報として登録されたメールアドレス兜に自動送信しております。 入力さスなどの理由によりメールが領って届く場合があります。 お問い合わせいただく間には、考察に定戦の連絡売へご連絡ください。 ネノールに送風いたいでもご送客いたしかねます。 よろしくお願いいたします。

執行団体:公益対団法人日本自動車輸送技術協会 甲160-0004 東京都新街区四谷三丁目2番5全日本トラック総合会館8階 TEL:004330-1024 甲日930~17:00 (12:00~13:00を除く) E-mail:<u>kolubjo/Galajor.jp</u>

申請者本登録入力画面で設定いただくパスワードはログインの際に使用しますので大切に保管してください、 申請者本登録が完了すると、登録したメールアドレスに申請者登録完了通知が届きます。

ASV補助金事務局(公財)日本自動車輸送技術協会から 申請者登録通知のご連絡です

(申請者本登録入力面面URL>

■本メールに関するお問い合わせ

【先進安全自動車 (ASV) の導入に対する支援】

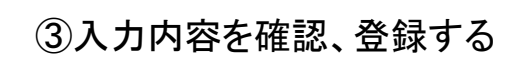

※入力した内容を確認していただき、修正 などがある場合は【戻る】ボタンをクリックし て修正してください。

※内容に間違いがなければ【登録】ボタンを 押してください。

④登録したメールアドレスが表示される

※このメールアドレスに本登録の案内メー ルが届きます。

※メールアドレスが間違っていた場合は① から再度ご登録ください。

⑤メール本文のく申請者本登録入力画面 URL>をクリック

※URLの有効期限は、メール送信後1時間となります。

※URLの有効期限を過ぎてしまった場合は、 最初から手続きをやり直してください。

メールが届かない場合、以下の原因が考えられます。 1.登録されたメールアドレスが誤っている 2.特定のメールアドレスのみを受信可能にしている ※ASV補助金事務局(公財)日本自動車輸送技術協会<<u>noreply@atai-asv.ip</u>>からの メールを受信可能に設定してください。 3.迷惑メールフォルダに振り分けられている

| 入力事項を入力してください。                                                           |  |
|--------------------------------------------------------------------------|--|
| 登録が完了すると連絡用メールアドレスにログインページURLが届きます。                                      |  |
| 会社名のみ入力してください。部門名などは不要です。                                                |  |
| 申請者事業者名 認知 事業報告書のとおりに入力してください。                                           |  |
|                                                                          |  |
| 申請者担当者名 103 担当 太郎                                                        |  |
| 申請者担当者名カナ                                                                |  |
| パスワードはログインの際に使用しますので忘れないでください。                                           |  |
| 半角英字、数字、記号の3種全て含む6桁以上で入力してください。<br>使用できる記号()**5%&()*+-/~~=>2@()()へ ^():) |  |
| バスワード(半角英数記号)                                                            |  |
| (御認思用)                                                                   |  |
| パスワード(雑誌用)                                                               |  |
|                                                                          |  |
|                                                                          |  |
|                                                                          |  |

⑥「申請者本登録入力画面」の各項目に入力し、【確認画面へ】を押下

●申請者事業者名
 ※会社名のみ入力してください。
 部門名などは不要です。
 ※事業報告書のとおりに入力してください。

●申請者担当者名

●申請者担当者名(カナ)

●パスワード

※パスワードはログインの際に使用します。※半角英字、数字、記号の3種全て含む6桁以上 で入力してください。※使用できる記号

(!"#\$%&()\*+,-./:;<=>?@[¥]^\_`{|}~)

#### ⑦「申請者本登録確認画面」で入力内容を 確認し、【登録】を押下

| 申請者本登録確認画面                                                              |                                                                  |  |  |  |
|-------------------------------------------------------------------------|------------------------------------------------------------------|--|--|--|
|                                                                         |                                                                  |  |  |  |
| 入力した内容を確認していたださ、修正などが<br>修正がない場合は登録ポタンをクリックして登<br>登録が完了すると連絡用メールアドレスにログ | へある場合は「戻るボタン」をクリックして侍正してください。<br>好意を死了してください。<br>ダインページURLが届きます。 |  |  |  |
| 事業者名                                                                    |                                                                  |  |  |  |
| 担当者名                                                                    |                                                                  |  |  |  |
| 担当者名カナ                                                                  |                                                                  |  |  |  |
| パスワード                                                                   |                                                                  |  |  |  |
|                                                                         |                                                                  |  |  |  |
| <b>B</b> (                                                              | 5 <b>99</b>                                                      |  |  |  |
| 内容を修正<br>「 <b>戻る」ボタン</b> を計                                             | する場合は 内容が開高いがなければ<br>用してください。 「登録」ボタンを押してください。                   |  |  |  |
| 利用規約(交付規程)   プライバシーボリシー   推奨環境                                          | Copyright © 公益财团法人 日本自動車輸送技術協会All Rights Reserved.               |  |  |  |

**JATA** 公益財団法人日本自動車輸送技術協会

令和7年度被害者保護增進等事業費補助金

| JATA         公益財団法人日本自動車輸送技術協会           令和7年度被霍者促用地送导某具体的全                                                                           |                                                    |  |  |  |
|----------------------------------------------------------------------------------------------------|----------------------------------------------------|--|--|--|
| 申請者本登録完了画面                                                                                                    |                                                    |  |  |  |
|                                                                                                    |                                                    |  |  |  |
| 申請者登録が完了しました。<br>売了メールが登録いたたいたメールアドレスに送付されているのでご確認ください。<br>このまま当すイトをご利用しれた場合。ログイン集集ヘアクセスし、<br>登録いただいたメールアドレスとパスワードにてログインし、申請トップ画面へお通。 | 5KR3U.                                             |  |  |  |
|                                                                                                    |                                                    |  |  |  |
| ログイン集団                                                                                                    | <u> </u>                                           |  |  |  |
| 利用税約(交付規模)   プライバシーポリシー   通貨環境                                                                                                    | Copyright © 公益財团法人 日本自動車輸送技術協会All Rights Reserved. |  |  |  |

⑧「申請者本登録完了画面」が表示されたら登録 完了、【ログイン画面へ】を押下 ASV#abb@##R@f (公財) 日本自動車輸送技術協会から申請者登録完了のご連絡です
 Compose Text Section
 Compose Text Section
 Compose Text Section
 Compose Text Section
 Compose Text Section
 Compose Text Section
 Compose Text Section
 Compose Text Section
 Compose Text Section
 Compose Text Section
 Compose Text Section
 Compose Text Section
 Compose Text Section
 Compose Text Section
 Compose Text Section
 Compose Text Section
 Compose Text Section
 Compose Text Section
 Compose Text Section
 Compose Text Section
 Compose Text Section
 Compose Text Section
 Compose Text Section
 Compose Text Section
 Compose Text Section
 Compose Text Section
 Compose Text Section
 Compose Text Section
 Compose Text Section
 Compose Text Section
 Compose Text Section
 Compose Text Section
 Compose Text Section
 Compose Text Section
 Compose Text Section
 Compose Text Section
 Compose Text Section
 Compose Text Section
 Compose Text Section
 Compose Text Section
 Compose Text Section
 Compose Text Section
 Compose Text Section
 Compose Text Section
 Compose Text Section
 Compose Text Section
 Compose Text Section
 Compose Text Section
 Compose Text Section
 Compose Text Section
 Compose Text Section
 Compose Text Section
 Compose Text Section
 Compose Text Section
 Compose Text Section
 Compose Text Section
 Compose Text Section
 Compose Text Section
 Compose Text Section
 Compose Text Section
 Compose Text Section
 Compose Text Section
 Compose Text Section
 Compose Text Section
 Compose Text Section
 Compose Text Section
 Compose Text Section
 Compose Text Section
 Compose Text Section
 Compose Text Section
 Compose Text Section
 Compose Text Section
 Compose Text Section
 Compose Text Section
 Compose Text Section
 Compose Text Section
 Compose Text Section
 Compose Text Section
 Compose Text Section
 Compose Text Se

⑨登録完了のメール通知を確認

※メール本文のログインページ URLからもロ グイン画面に遷移できます。

→次ページ②を参照

## 1-2. 利用者ログイン/ログアウト

#### ログインして利用します。 お知らせの確認や申請を行います。

| <b>JATA</b> 公益財団法人日本自動車輸送技術協会                                    | 日本自動車輸送技術協会公式ページ                                    |
|------------------------------------------------------------------|-----------------------------------------------------|
| 令和7年度被害者保護増進等事業費補助金<br>自動車運送事業の安全総合対策事業の部<br>先進安全自動車 (ASV)の導入に対す | する支援                                                |
| 公益財団法人日本自動車輸送技術協会                                                |                                                     |
| 先進自動車 (ASV)の普及を促進し事故の削減を図るため、自動車運送事業におけるASVの<br>申稿受付期間           | 導入支援を行う事業です。                                        |
| 令和7年6月30日(月)~令和8年1月30日(金)                                        | 日 申請ログイン                                            |
| お知らせ                                                             | <ul> <li>申読者登録</li> <li>でエニュアル</li> </ul>           |
| 2025年6月30日 本日より公募を開始いたしました。                                      |                                                     |
| 2023年6月30日 使付け事故自動道程ンステムの道定一覧は <u>ごおら</u> をご参照ください。              | 只今の中請状況 2025年6月17日現在<br>補助金中請税計合 0%<br>補助金規制計合 100% |

■ログイン ①「先進安全自動車 (ASV)の導入に対する 支援」ホームページから【申請ログイン】を 押下

### 

#### ②「申請者ログイン」画面でメールアドレス、 パスワードを入力し【ログイン】を押下

※パスワードを忘れた場合: ログインボタンの下部にある 「パスワードを忘れた方、変更されたい方 は<u>こちら</u>をクリックしてください。」 より、再設定を行って下さい。

- 1. 申請者メールアドレスを入力
- 2. メールアドレス宛にパスワード発行メールが届く (再設定用URLの有効期限は1時間)
- 3. メールの内容に従って新しいパスワードを登録
- 4. 新しいパスワードで再度ログイン。

| 和1牛溴做賣貨味價增速等制 | 未到相叫主               |         |          |  |
|---------------|---------------------|---------|----------|--|
|               |                     | 申請トップ画面 | ā        |  |
|               |                     |         |          |  |
|               |                     | お知らせ    |          |  |
| 2025年05月X     | 日 サンブルおしらせ          |         |          |  |
| 2025年05月x     | 日 サンブルおしらせ2         |         |          |  |
| 先進安全          | 自動車 (ASV) の導入に対する支援 | 申請一覧    |          |  |
| 新しい申請を行       | う場合はこちらのボタンを押してくださ  | W.,     |          |  |
|               |                     | 新規申請    | <u> </u> |  |
|               |                     |         |          |  |
|               |                     |         |          |  |

<text><text><text><section-header>

③「申請トップ画面」が表示されたらログイン 成功

■ログアウト

画面右上の【ログアウト】を押下する

# 2,新規申請

## 2-1. 申請開始/宣誓入力

入力内容と必要書類記入内容は『公募要領』他に記載されています。 申請前に提出書類の準備、注意事項等ホームページにてご確認ください。 新規申請にあたり、補助金を申請する宣誓を行っていただきます。

|                     | 5人 日本自動車輸送技術協会                             |                        |
|---------------------|--------------------------------------------|------------------------|
| 令和7年度被害者保護増進等事業     | 要補助金                                       |                        |
|                     | 申請トップ画面                                    |                        |
|                     |                                            |                        |
|                     | entre u                                    |                        |
|                     | お知らて                                       |                        |
| 2025年05月XX日         | サンプルおしらせ                                   |                        |
| 2025年05月xx日         | サンプルおしらせ2                                  |                        |
| 先進安全自               | 的軍 (ASV) の導入に対する支援申請一覧                     |                        |
| 新しい申請を行う            | <b>8合はこちらのボタンを押してください。</b>                 |                        |
|                     | 658.075                                    |                        |
|                     |                                            |                        |
| 利用規約(交付規模)   プライバシー | - ポリシー   施夏環境 Copyright 6 公益制造法人 日本自動車輸送技術 | 協会All Rights Reserved. |

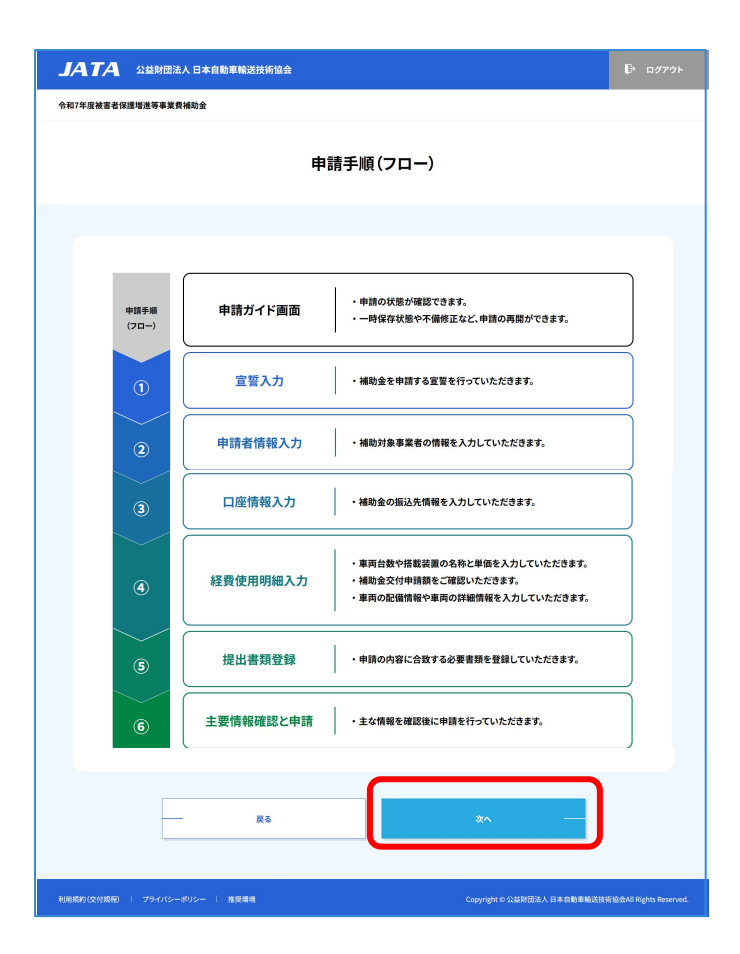

①ログインした「申請トップ画面」より【新規申 請】を押下

|                      |                | _  |
|----------------------|----------------|----|
| 新しい申請を行う場合はこちらのボタンを: | 新規申請します。よろしいです | b? |
|                      | はい             | _  |
|                      | いいえ            | _  |

「新規申請します。よろしいですか」と記載の ダイアログが表示されるので【はい】を押下

②申請手順(フロー)を画面で確認し、【次へ】 を押下

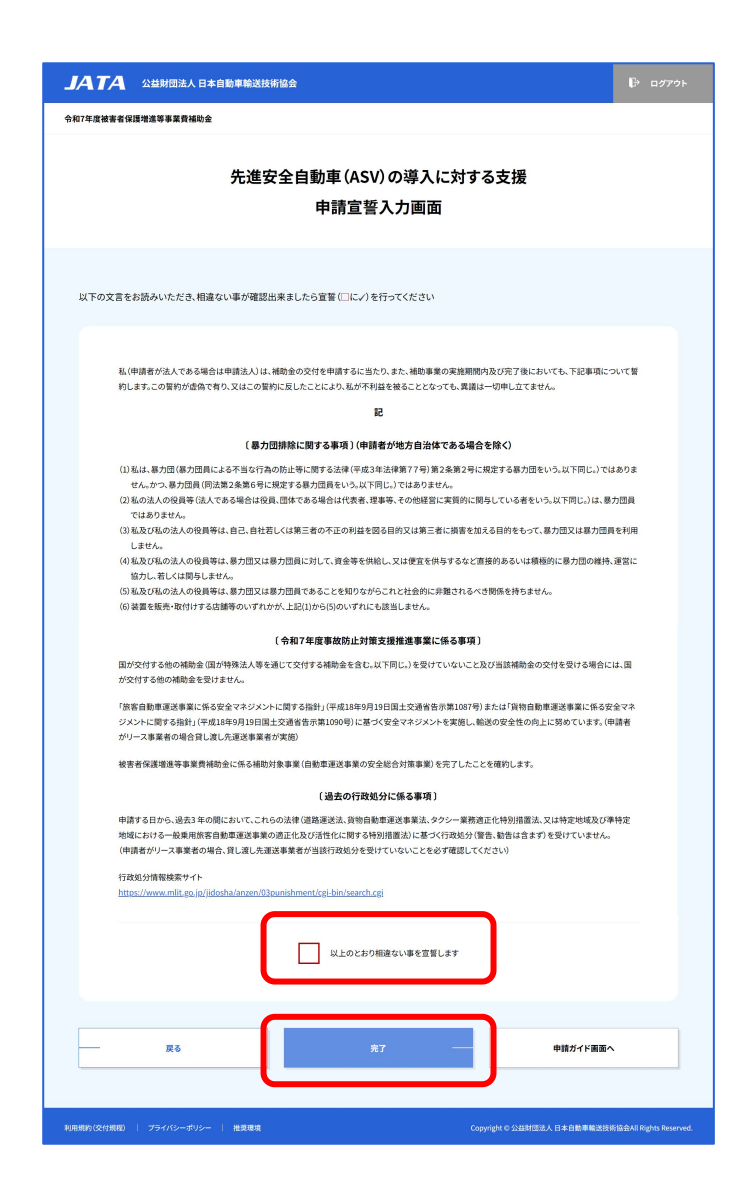

③申請にあたり「申請宣誓入力画面」にて 記載事項をよく読む

宣誓のチェックボックス <mark>□</mark>をクリックして チェックをいれる

【完了】を押下

\*\*\*申請宣誓入力は完了\*\*\*

| <b>JATA</b> 公益封团法人日本自動車輸送技術協会                                                                                                    | ₽ ログアウト            |  |  |  |
|----------------------------------------------------------------------------------------------------|--------------------|--|--|--|
| 今和7年度被害者保護增進等事業費績助金                                                                                                    |                    |  |  |  |
| 先進安全自動車 (ASV) の導入に対する支援<br>申請ガイド画面                                                                                                    |                    |  |  |  |
|                                                                                                    |                    |  |  |  |
| こちらの中国ガイド面面は、6つの入力手続きに変しためのボータル面面になっております。手続きるのボタンを押す事で、各入力面面が知意ます。<br>力手続きを切回かに分けで行なったり、1つの手続きを中枢(一時保存)した場合などは一度この画面に見り、申請の状態を確認してからログマウト<br>さい、年間の時間は「中海トップ面面」から、こちらの「申請ガイド和面」に入ってお手続きください。<br>その際に、各入力手続きを構成いた販売が「洗了」となっていても、6番目の「主要情報確認」手続きで(申請を行う)ボタンを押す前であれば、入力を<br>る事が可能です。<br>また、6つの入力手続きを連続して行う場合でも、各入力面面から一度こちらの面面に戻ってから次の面面を開いて頂きます。ごう分ください。 | つの入<br>してくだ<br>再開す |  |  |  |
| 室等入力が完了いたしました。<br>受付番号: A00194                                                                                                    |                    |  |  |  |
| ステータス:未提出                                                                                                    |                    |  |  |  |
| 1 宣誓入力 第7                                                                                                    |                    |  |  |  |
| 2 申請者情報入力 未完7                                                                                                    |                    |  |  |  |
| 3 口座情報入力 #兆7                                                                                                    |                    |  |  |  |
| 4 経費使用明細入力 未現7                                                                                                    |                    |  |  |  |
| 5 提出書類登録 ##7                                                                                                    |                    |  |  |  |
| 6 主要情報確認 <u>#</u> #7                                                                                                    |                    |  |  |  |
| 重複中語などの理由で申請を取り下げる場合には、<br>申請を取り下げる<br>こちらの取り下げオタンを押下してください。                                                                                                    |                    |  |  |  |
| 中国トップ重要へ<br>利用時の(空村時期)   プライバシー・ポリシー   用単語曲                                                                                                    | 计图法 日本自新市林送达经      |  |  |  |

④「申請ガイド画面」が表示されたことを確認

画面なかほどの受付番号が発番されたこと を確認

【申請者情報入力】を押下

※手続き名のボタンを押す事で、各入力画 面が開きます。

※6つの入力手続きを何回かに分けて行 なったり、1つの手続きを中断(一時保存)し た場合などは一度この画面に戻り、申請の 状態を確認してからログアウトしてください。

※申請の再開は「申請トップ画面」から、こち らの「申請ガイド画面」に入ってお手続きくだ さい。

※各入力手続き名横の状態表示が[完了]となっていても、6番目の【主要情報確認】手続きで[申請を行う]ボタンを押す前であれば、入力を再開する事が可能です。

※6つの入力手続きを連続して行う場合で も、各入力画面から一度こちらの画面に戻っ てから次の画面を開きます。

### 2-2. 申請者情報入力

・補助対象事業者の情報を入力していただきます。

・申請を行う事業者情報を、事業者と代表者、責任者、担当者ごとに入力してください。
 ・個人事業主の方は、3者分同一情報を入力してください。屋号がある場合は[事業者名]
 に入力してください。

・法人で申請する場合、担当者が直接の窓口となりますので、必ず連絡が取れる連絡先 情報を入力してください。

・画面に記載の入力方法をご確認ください。

| 5保護增進等事業費補助 <b>会</b>                            |                                  |                                                                                                    |                      |                                                               |
|-------------------------------------------------|----------------------------------|----------------------------------------------------------------------------------------------------|----------------------|---------------------------------------------------------------|
|                                                 | 先進安                              | 全自動車 (ASV)の導入に対する支援<br>申請者情報入力画面                                                                         | 責任者氏名 🔯              | 雪仁市氏も<br>責任者部署をを入力してください。部署をがない場合は入力せず空間のままにしてください。<br>責任者部署を |
|                                                 |                                  |                                                                                                    | 勤務先師便番号 😿            | ALCH 15.44-0<br><単角数字><br>2000 年 10000                        |
|                                                 |                                  |                                                                                                    | 8-26 4: 20 10 c2 10. | 0000 0000<br>1622-648738-8248                                 |
| 申請を行う事業者情報を、事<br>個人事業主の方は、3者分問<br>法人で申請する場合、担当者 | 業者と代表者、貴<br>一情報を入力して<br>が直接の窓口とな | 任者、担当者ごとに入力してください。<br>ください。最号がある場合は[事業者名]に入力してください。<br>がひますので、必ず連絡が取れる連絡売借能を入力してください。                    | 1002/1014001744      | 市区町村と集地まで入力してください。<br>下区町村と集地まで入力してください。                      |
| 申請者情報入力                                         |                                  |                                                                                                    | 勤務先住所2               | 建物なくにかれ、<br>建物名やビル名と施設・部屋番号がある場合に入力してください。<br>新潟ホイオポン         |
| 事業者名                                            | 2010                             | <b>会社名または5名を入力</b><br>事業者ら                                                                               | 責任者電話番号              | ■ 000 - 000 - 000                                             |
| 法人番号の有無                                         | 必須                               | 80 CL                                                                                                    | 責任者Eメールアドレス 🔯        | 】<br>責任者Eメールアドレス                                              |
| 法人番号                                            | গ্রন্থ                           | 法人番号の存無で「あり」を選択した場合必须となります。<半角数字 13所><br>国際庁法人番号公表サイト <u>https://www.houjin-bangou.nta.go.jp</u><br>法人番号 | 担当者逮辅先入力             |                                                               |
| 代表者役職                                           | छन्न                             | 法人は事業報告書、リース会社は現在事項全部証明書に記載されているとおりに入力してくださ<br>い。<br>個人事業主の方は、入力の必要がございさせた。                              | 担当者氏名 🔯              | 型当者式名                                                         |
|                                                 |                                  | 代表者投稿                                                                                                    | 担当者部署名               | 担当者部署名を入力してください。部署名がない場合は入力せず空欄のままにしてください。<br>但当者部署名          |
| 代表者名                                            | 23 <b>1</b>                      | 代表者名<br><単角数字>                                                                                           | 担当者役職名               | 担当者役職名を入力してください。役職名がない場合は入力せず空機のままにしてください。<br>担当者役職名          |
| 所在地都道府県                                         | জন্ম<br>কিন্দ্র                  | 000 · 0000<br>所在地版通用供                                                                                    | 勤務先郵便番号              | <年内数字><br>000 - 0000                                          |
| 所在住所1                                           | 必須                               | 市区町村と掛地まで入力してください。                                                                                       | 勤務先都道府県              | 所在地都道府県                                                       |
| 所在住所2                                           |                                  | Incluni                                                                                                  | 助務先住所1               | 市区町村と番地まで入力してください。<br>動得先住所1                                  |
| リース事業者ですか?                                      | 2538                             | micaami<br>● tau ○ tauž                                                                                  | 勤務先住所2               | 建物名やビル名と開数・部屋番号がある場合に入力してください。<br>勤務先住所2                      |
| 貸渡し先                                            | 必須                               | リース専業者の場合、発意し先は必須となります。登録してください。<br>発意した                                                                 | 担当者電話番号              | <#角数字><br>000 · 000 · 000                                     |
| 責任者連絡先入力                                        |                                  |                                                                                                    | 担当者Eメールアドレス          | 申請者仮登録時のメールアドレスを入力してください。<br>加当者をエメールアドレス                     |
|                                                 |                                  |                                                                                                    |                      |                                                               |

①情報を入力したら【確認】を押下

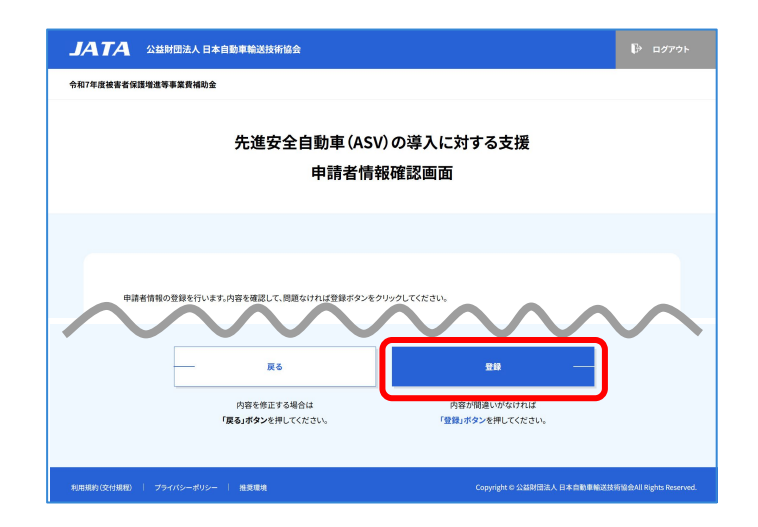

| <b>JATA</b> 公益對國法人日本自動車輸送技術協会                                                                                                    | ₿ ログアウト                                                   |
|----------------------------------------------------------------------------------------------------|-----------------------------------------------------------|
| 令和7年度被害者保護增進等事業費補助金                                                                                                    |                                                           |
| 先進安全自動車 (ASV) の導入に対する支援<br>申請者情報完了画面                                                                                                    |                                                           |
|                                                                                                    |                                                           |
| 先進安全自動車 (ASY)の導入に対する申請者債務の登録が完了しました。                                                                                                    |                                                           |
| 中抓ガイド画面へ                                                                                                    |                                                           |
| - 利用電気(化作用的 ) フライバシーゼンシー ) 株式装置<br>Copyright © 公益が注意人                                                                                                    | 日本自動車輪波技術協会All Rights Reserved.                           |
|                                                                                                    | ₽ ログアウト                                                   |
| 令和7年度被害者保護增進等事業費補助金                                                                                                    |                                                           |
| 先進安全自動車 (ASV) の導入に対する支援<br>申請ガイド画面                                                                                                    |                                                           |
|                                                                                                    |                                                           |
| こちらの申請ガイド画面は、6つの入力手続きに進しためのボータル描面になっております。手続き名のオタンを押す事で、各人<br>力手続きを初回かに分けて行なったり、1つの手続きを特新(一時保存)した場合などは一度この満面に取り、申請の状態を電源<br>さい、申認の利用して申請わっプ範囲にかっこちらの「申請ガイド制面にし入ってお手続きください、<br>その回い、名人力手続きる係の状態表示が「完了」となっていても、6番目の[注重情報確認] 手続きで(申請を行う) ボタンを押す<br>る事が可能です。<br>また、6つの入力手続きを達然して行う場合でも、各人力面面から一度こちらの画面に戻ってから次の面を創いて頂きます。ご | り面面が開きます。6つの入<br>してからログアウトしてくだ<br>前であれば、入力を再開す<br>了承ください。 |
| 宣誓入力が完了いたしました。                                                                                                    |                                                           |
| 受付番号:A00194                                                                                                    |                                                           |
| ステータス:未提出                                                                                                    |                                                           |
| 1 宣誓入力                                                                                                    | 完了                                                        |
| 2 申請者情報入力                                                                                                    | 完了                                                        |
| 3 口座情報入力                                                                                                    | 未完了                                                       |
| 4 経費使用明細入力                                                                                                    | 未完了                                                       |
| 5 提出書類登録                                                                                                    | 未完了                                                       |
| 6 主要情報確認                                                                                                    | 未完了                                                       |
| 重漆申請などの理由で申請を取り下げる場合には、 申請を取り下げ<br>こちらの取り下げポタンを持下してください。                                                                                                    | 13                                                        |
| 中語トップ憲面へ                                                                                                    |                                                           |

②「申請者情報確認画面」で入力した内容を確認し、問題なければ【登録】を押下

\*\*\*申請者情報入力は完了\*\*\*

#### ③【申請ガイド画面へ】を押下

④【口座情報入力】を押下

### 2-3. 口座情報入力

・法人は自社名義の法人口座、個人事業主は個人事業主本人名義の口座のみ登録できます。

・口座情報を入力します。ご登録いただける口座種別は普通または当座です。

・総合口座の場合は、「普通口座」を選択してください。

 ・振込先が確認出来る書類の添付が必要です。口座番号、カナの名義の確認できる書類 をご用意ください。

・通帳の表面、中面(口座名義カナ表記がある部分)等書類が複数枚に分かれている場合、ファイルをひとつにまとめる必要があります。

<<参考>>>

複数のPDFファイルを一つにまとめるには、AcrobatなどのPDF編集ソフトやオンラインツールを利用 する方法があります。Acrobatでは、「ファイルを結合」機能を使って、複数のPDFをドラッグアンド ドロップで追加し、順番を入れ替えて結合できます。オンラインツールでは、Adobe Acrobat オンライ ンツールや PDF Joinerなどの無料ツールを利用して、ファイルをアップロードし、結合できます。

#### 振込先が確認できる書類とは: 振込先の口座名義人 カナ、金融機関名、支店名、預金種目、口座番号 がわかる書類

A, 預金通帳を添付の場合:通帳表面、通帳を開いた中面 ※書類が複数ある場合はデータをまとめてひとつの PDFにしてください。

| 通帳(         | のオモテ面   | 通帳を開いた1・2ページ目                                                                                                    |
|-------------|---------|----------------------------------------------------------------------------------------------------|
| 箱会通帳        |         | 総合口座                                                                                                    |
| 123 4567890 | 00000様  | + 0000 97<br>+ 0000 97<br>50020177, 0000 97<br>50020177, 0000 97<br>50020177, 0000 97<br>50020177, 0000 97<br>50020177, 0000 97<br>50020170 0000 97<br>50020170 0000 97<br>50020170 0000 97<br>50020170 0000 97<br>50020170 0000 97<br>50020170 0000 97<br>50020 97<br>50020 97<br>50000 97<br>500000 97<br>50000 97<br>50000 97<br>50000 97<br>50000 97 |
|             | OOOBANK | 株式会社() 銀行(印)<br>EMIT=- F (4333)<br>日曜市岳 (0000米市<br>TKL 03000-000                                                                                                    |
|             | OOOBANK |                                                                                                    |

B, 電子通帳を添付の場合

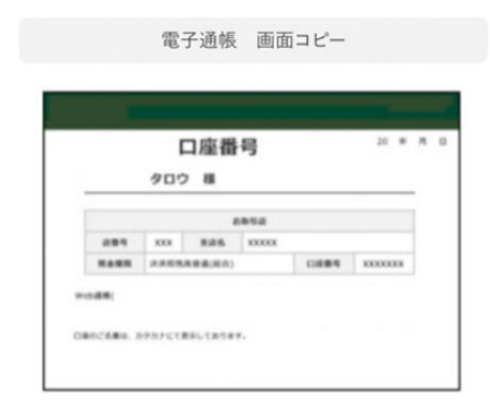

| JATA       | 公益財団法人 日本自動車輸送技   | 病協会                             | ₽ ログアウト                 |
|------------|-------------------|---------------------------------|-------------------------|
| 令和7年度被害者保護 | <b>复增進等事業費補助金</b> |                                 |                         |
|            | 先進妥               | そ全自動車 (ASV) の導入に対する支援<br>口座登録画面 |                         |
|            |                   |                                 |                         |
| L          | 入力方法の選択           |                                 |                         |
|            | 金融機関の登録           | <b>派文学で始素する</b>                 |                         |
|            |                   |                                 |                         |
|            |                   | <u>R5</u>                       |                         |
| 利用規約(交付規權) | プライバシーボリシー   推奨環境 | Copyright © 公益對否定人 日本自動車輸送出     | 術協会All Rights Reserved. |

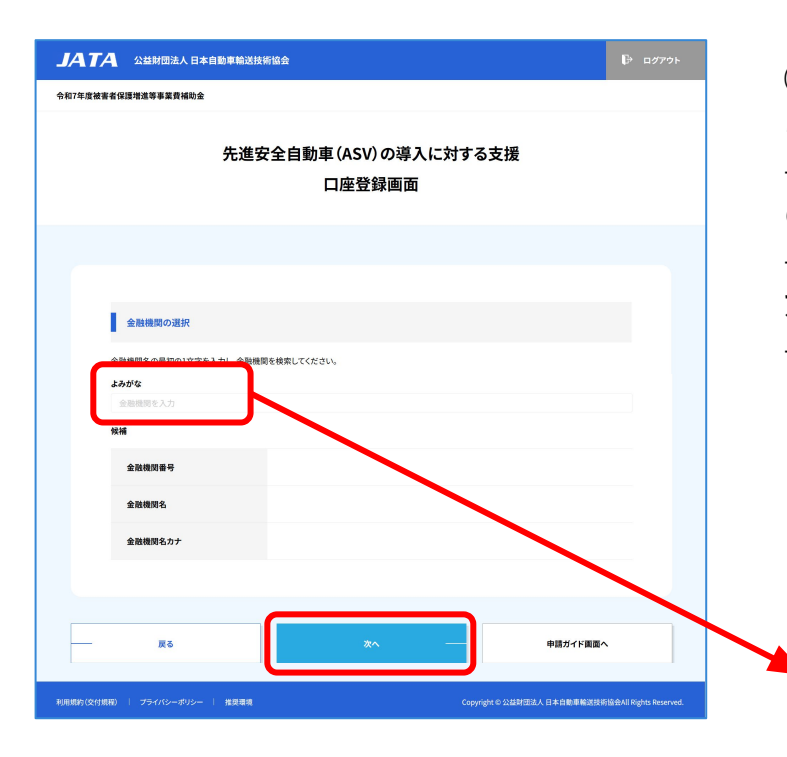

①【頭文字で検索する】を押下

②よみがなに金融機関の最初の 1文字をひ らがなで入力

→候補が表示されるので、表示された対象 の金融機関名をクリック

→金融機関番号、金融機関名、金融機関名 カナが張り付くので、確認

→確認したら【次へ】を押下

| よみがな                               |      |
|------------------------------------|------|
| д                                  |      |
| 候補                                 |      |
| みずほ<br>三菱UFJ<br>三井住友<br>みんなの<br>宮崎 |      |
|                                    |      |
| 金融機関番号                             | 0001 |
| 金融機関名                              | みずほ  |
| 金融機関名カナ                            | ミズホ  |
|                                    |      |

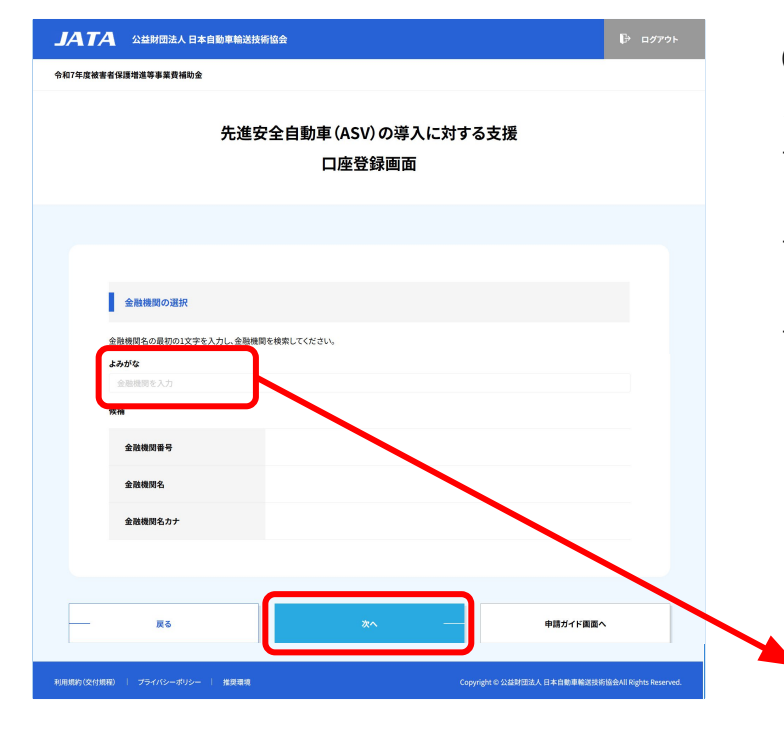

③よみがなに支店名の最初の1文字をひら がなで入力

→候補が表示されるので、表示された対象 の支店名をクリック

→支店番号、支店名、支店カナが張り付く ので、確認

→確認したら【次へ】を押下

| よみがな                               |      |
|------------------------------------|------|
| ほ                                  |      |
| 候補                                 |      |
| 本所<br>本郷<br>本店<br>放送センター出張所<br>方南町 |      |
| 支店番号                               | 100  |
| 支店名                                | 本店   |
| 支店名カナ                              | ホンテン |

④確認したら【次へ】押下

※ゆうちょ銀行口座へ補助金の振り込みを ご希望される場合、ゆうちょ銀行ホームペー ジで

- ・振込用の店名(支店名)
- ·預金種目
- ·口座番号

を調べ、次画面以降の支店、預金種目、振込先口座番号の情報を入力してください。

#### ゆうちょ銀行ホームページ

「記号番号から振込用の店名・預金種目・口 座番号を調べる」

https://www.jp-bank.japanpost.jp/kojin/soki n/furikomi/kouza/kj\_sk\_fm\_kz\_1.html

|               | 先進安                                   | 全自動車 (ASV) の導入に対する<br>口座登録画面             | 支援                  |
|---------------|---------------------------------------|------------------------------------------|---------------------|
|               |                                       |                                          |                     |
|               |                                       |                                          |                     |
| 金融            | 線機関の選択                                |                                          |                     |
| 金融            | 機問番号                                  | 0001                                     |                     |
| 金融            | 機関名                                   | みずほ                                      |                     |
| 金融            | 機関名カナ                                 | ミズホ                                      |                     |
| ゆうちょ)<br>振込先口 | 銀行口座へ補助金の振り込みをご希望<br>座番号の情報を入力してください。 | される場合、 <u>こちらのサイト</u> で振込用の店名(支店名)・預金種目・ | 口座番号を調べ、以降の支店、預金種目、 |
| 支援            | の選択                                   |                                          |                     |
| 支店            | 番号                                    | 100                                      |                     |
| 支店            | 8                                     | 本店                                       |                     |
| 支店            | 名カナ                                   | ホンテン                                     |                     |
|               |                                       | 再検索する                                    |                     |
|               |                                       |                                          |                     |
|               | 雇る                                    | *^                                       | 申請ガイド画面へ            |

|                        | 先進安        | そ全自動車 (ASV) の導入に対する支援                                                                                                    |
|------------------------|------------|----------------------------------------------------------------------------------------------------|
|                        |            | 口座登録画面                                                                                                    |
|                        |            |                                                                                                    |
|                        |            |                                                                                                    |
| 振込先情報                  |            |                                                                                                    |
| 預金種目                   | <b>R</b> S | 遠訳してください ▼                                                                                                    |
| 描込先口座番号                | 必須         | (半角数字7桁)<br>□注意号<br>描述表記回書号が7桁に満たない場合は、口接曲号の前に <sup>1</sup> 0(ゼロ)」を入力し、7桁になるように入<br>力してください。<br>約)<br>[6桁目 123456 → 0123456<br>[5所目 12345 → 0012345                                                                                              |
| 振込先口座名義人               | 89         | <ul> <li>(半角英数12日)</li> <li>&lt;2回人 <li>・入力可能な文字はこちらの<u>※角文字</u>となります。     <li>・回座最新が個人の場合は、乾と茶の際に半角スペースをiつだけ入れてください。     <li>&gt;30文字を超える場合は30文字まで入力するが、省略記号(3)、(よ.3) などで想慮し、30文字へ収めてください。     </li> </li></li></li></ul>                       |
| 描込先が確認出来る書<br>(通信の写し琴) | a<br>(838) | ファイル選択<br>- ファイル選択<br>のフィルがついたある場合はビニュアルを参照して結合していただき、一つのファイルとして以下<br>のご反は泣のいずれたをアライロードしてください、<br>3. 振込を口座の通過気道など:通過を選いた1.2ページ目の写し(コピー)<br>3. 旧座の条指止中日素となります。彼いまして、法人で中請された場合に個人の口源に添か込むこ<br>とはできません。また、リース会社が申請の場合、リース次の契約者に直接開の込むことはできま<br>せん。 |
| — — 页ō                 |            | · 福田 - 中語が引き更高へ                                                                                                    |
|                        |            |                                                                                                    |

| <b>」ATA</b> 公益財団法人日本自動車輸送技術           | il&&                             |                        |
|---------------------------------------|----------------------------------|------------------------|
| 令和7年度被害者保護增進等事業費補助金                   |                                  |                        |
| 先進安                                   | 全自動車 (ASV) の導入に対する支援<br>口座登録確認画面 |                        |
|                                       |                                  |                        |
| 口座番号の登録を行います。内容を確認して、目                | 3届なければ登録ボタンをクリックしてください。          |                        |
| 金融機関番号                                | 0001                             |                        |
| 金融機関名                                 | みずほ                              |                        |
| 金融機関名カナ                               | sīt                              |                        |
| 支店番号                                  | 100                              |                        |
| 支店名                                   | 本店                               |                        |
| 支店名カナ                                 | ホンテン                             |                        |
| 預金種目                                  | 普通                               |                        |
| 振込先口座省号振込先口座名義人                       | a)∓31                            |                        |
| 振込先が確認出来る書類<br>(通帳の写し等)               | スクリーンショット 2025-06-18 001503.png  |                        |
|                                       |                                  |                        |
| ————————————————————————————————————— | 280-tr                           |                        |
| 「戻る」ポタンを押                             | 「登録」ボタンを押してください。                 |                        |
| -<br>- 利用規約(交付規範)   プライバシーボリシー   推奨環境 | Copyright © 公益财田法人 日本自動車輸送技術     | 協会All Rights Reserved. |

⑤振込先情報を入力、通帳の写し等データ を添付のうえ【確認】を押下

・預金種目:普通か当座のみ選択

- ・振込先口座番号:7桁入力 不足している場合は先頭にO(ゼロ) を足してください。
- ・振込先口座名義人:最大 30文字 半角文字で入力してください。

・振込先が確認出来る書類(通帳の写し等): ファイルはひとつ添付できます。2つ以上ある 場合はまとめてひとつのファイルにしたうえで 添付してください。

⑥内容を確認し

- ・修正がある場合は【戻る】を押下
- ・問題なければ【登録】を押下
- →「口座登録完了画面」を確認

\*\*\*ロ座情報の登録が完了\*\*\*

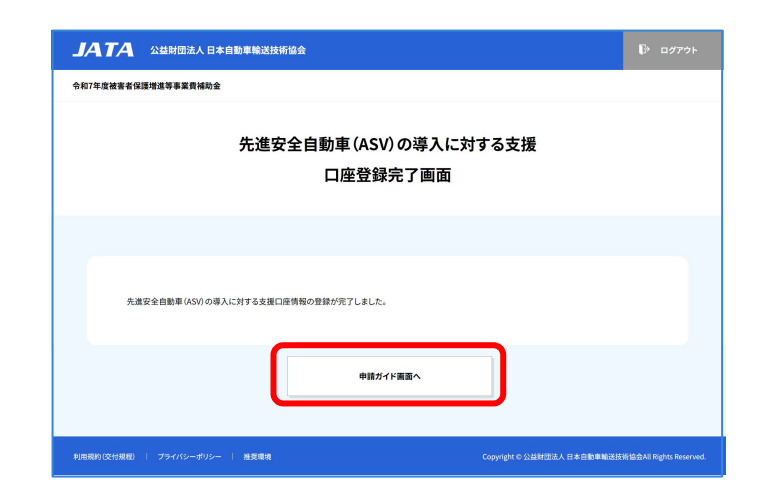

| <b>JATA</b> 公益財団法人日本自動車輸送技術協会                                                                                                    | ₽ ログアウト             |
|----------------------------------------------------------------------------------------------------|---------------------|
| 令和7年度被害者保護增進等事業費補助金                                                                                                    |                     |
| 先進安全自動車 (ASV) の導入に対する支援<br>申請ガイド画面                                                                                                    |                     |
|                                                                                                    |                     |
| こちらの申請ガイド画面は、6つの入力手続きに進しためのボータル磁面になっております。手続き名のボタンを押す事で、名入力面面が開きます。<br>力手終きを回動に分けて行ることのこつの手続きを中枢(中格存)に大場合などは一環この風面に戻り、申請の状態を確認してからログアウト<br>さい、申請の再開は(宇衛トップ面面)から、こちらの「申請カイド両面」に入ってお手続きください、<br>その際に、名入力等後きを終め火墜ま示が(方了)となっていても、6番目の「主要情報報道】手続きぐ(申请を行う)ボタンを押す前であれば、入力を<br>る事が可能です。<br>また、6つの入力手持きを連続して行う場合でも、名入力面面から一度こちらの美面に戻ってから次の画面を明いて頂きます。ご了承ください。 | iつの入<br>してくだ<br>再開す |
| 宣誓入力が完了いたしました。                                                                                                    |                     |
| 受付番号:A00194                                                                                                    |                     |
| ステータス:未提出                                                                                                    |                     |
| 1 宣誓入力 第7                                                                                                    |                     |
| 2 申請者情報入力 兆7                                                                                                    |                     |
| 3 口座情報入力 光7                                                                                                    |                     |
| 4 経費使用明細入力 未亮7                                                                                                    |                     |
| 5 提出書類登録 #死7                                                                                                    |                     |
| 6 主要情報確認 # <b>#</b> 7                                                                                                    |                     |
| 単複単語などの提曲で申請を取り下げる場合には、 中間を取り下げる<br>こちらの取り下げポタンを押下してください。                                                                                                    |                     |
| 中間トップ面面へ                                                                                                    |                     |

⑦ロ座情報の登録が完了

【申請ガイド画面へ】を押下

#### ⑧【経費使用明細入力】を押下

### 2-4. 経費使用明細入力

・経費使用明細入力画面では、補助金対象となる事業の経費明細を入力して頂きます。 ・対象となる事業とはASV装置の購入を指しますので、それぞれの装置単価が経費の明 細となります。

入力手順1:

装置を搭載した車両の種類を、次の10種類のカテゴリーの中から選びます。

| 1  | タクシー                             |
|----|----------------------------------|
| 2  | バス(乗車定員29人以下)                    |
| 3  | バス(乗車定員30人以上)                    |
| 4  | 中小企業以外の貸切りバス事業者(乗車定員29人以下)       |
| 5  | 中小企業以外の貸切りバス事業者(乗車定員30人以上)       |
| 6  | トラック(第5輪荷重を有するものを含む)             |
| 7  | 車両総重量3.5 t超、8 t以下のトラック(第5輪荷重を含む) |
| 8  | 車両総重量8t以上のトラック(第5輪荷重を含む)         |
| 8  | トラクタ(8t以下)とともにトレーラーを導入           |
| 10 | トラクタ(8t以上)とともにトレーラーを導入           |

※別種類の装置を搭載した同種車両の申請方法は【入力に関する注意事項】を参照してください。

入力手順2:

当該車両の台数を入力します。

入力手順3:

搭載した装置名を選択し、右の単価欄に税抜き単価を入力します。

#### 【入力に関する注意事項】

1. 同じ「補助対象事業カテゴリー」の車両を複数台申請する場合で、車両ごとに搭載する装置が違う場合は、搭載装置セットごとに車両のグループを分けて入力してください。

例えば、装置Aと装置Bを搭載する車両が2台あり、他に、装置AとBとCを搭載する車両が3台ある場合 は、搭載装置A・Bセット2台でーグループ、搭載装置A・B・Cセット3台でーグループ、合計二つのグループ に分けて入力してください。

方法は、ーグループの入力が終わったら[次のグループを入力+]緑帯ボタンを押し、次のグループを入 力出来る画面を追加して、ニグループ目を入力してください。

2. 装置名選択と単価入力はディーラー発行の『搭載装置証明書』の装置名を選択し、表記通りの単価を 入力してください。

しかし、複数の装置が一まとめになり、これに対し単価が設定されていた場合、例えば装置A・B・C名が一 つの装置項目欄に一緒に記載され、まとめて一つの単価になっていた場合は「搭載した装置」選択で、 装置A・B・Cをそれぞれ選択したあとに、補助限度額が一番高い装置の「単価(税抜き)」欄にだけ、まとめ られた金額を入力してください。その後、残った二つの欄には必ず「0」を入力してください。 搭載証明書でまとめられた単価を、そのまま三カ所に入力したり、按分した金額を入力しないでください。

3. 後付け事故自動通報システムのサブスクリプションについては、12か月分の合計金額を入力してくだ さい。

| <b>岽省保援增進尊事業費補助金</b>                                                                                                    |                           |                    |
|----------------------------------------------------------------------------------------------------|---------------------------|--------------------|
| 先進安全自動車 (ASV) の導入に                                                                                                    | 対する支援                     |                    |
| 経費使用明細入力画面                                                                                                    | 面                         |                    |
|                                                                                                    |                           |                    |
|                                                                                                    |                           |                    |
|                                                                                                    |                           |                    |
| 【入力に関する注意事項】                                                                                                    | *                         | - プレー東本 ガリー マキムリュア |
| 上向し、補助対象事業のデコリー」の単向を複数日平崩する場合に、単向ことに含載する表面のな<br>入力してください。                                                                                                   | *ノ考古は、音秘を単しり              | ことに車両のクルークを力行て     |
| 例えば、装置Aと装置Bを搭載する車両が2台あり、他に、装置AとBとCを搭載する車両が3台あ<br>AvB・Cセット3台アーグループ、合計二つのグループに分けて入力してください。                                                                    | 6る場合は、搭載装置A・BH            | ミット2台で一グループ、搭載装置   |
| 方法は、一グループの入力が終わったら[次のグループを入力+]緑帯ボタンを押し、次のグルー                                                                                                    | プを入力出来る画面を追               | 加して、ニグループ目を入力して    |
| ください。<br>2 装置を満捉と単毎入力はディーラー発行の「接動装置証明書」の装置をを選択し、表記通りの                                                                                                    | 単価を入力してください。              |                    |
| しかし、複数の装置が一まとめになり、これに対し単価が設定されていた場合、例えば装置A・B                                                                                                    | 8・C名が一つの装置項目標             | に一緒に記載され、まとめて一     |
| つの単価になっていた場合は「搭載した装置」選択で、装置A・B・Cをそれぞれ選択したあとに、<br>とめられた金額を入力」てください、その後、残った二つの輝には必ず「のを入力」てください。                                                               | 補助限度額が一番高い装               | 置の「単価(税抜き)」欄にだけ、ま  |
| 搭載証明書でまとめられた単価を、そのまま三カ所に入力したり、按分した金額を入力しない                                                                                                    | でください。                    |                    |
| <ol> <li>後付け事故自動通報システムのサブスクリプションについては、12か月分の合計金額を入力し</li> </ol>                                                                                             | してください。                   |                    |
|                                                                                                    |                           |                    |
| 補助対象事業カテゴリー選択                                                                                                    |                           |                    |
| 選択してください                                                                                                    |                           | •                  |
| 導入車両台数 ※一グループの合計台数                                                                                                    |                           |                    |
|                                                                                                    | W/27 / 19119              | s)                 |
| 選択してください                                                                                                    | <b>T</b>                  | 000,000            |
| 選択してください                                                                                                    | •                         | 000,000            |
| 選択してください                                                                                                    | •                         | 000,000            |
| 選択してください                                                                                                    | •                         | 000,000            |
| 選択してください                                                                                                    | •                         | 000,000            |
| 搭載装置入力欄を増やす                                                                                                    |                           |                    |
|                                                                                                    |                           | •                  |
| 次のグループを入力                                                                                                    |                           |                    |
| 次のグループを入力                                                                                                    |                           |                    |
| 次のグループを入力<br>補助対象経費合計(全軍両陸裁装置合計会初)※自動計算されます。                                                                                                    |                           | 0 円                |
| 次のグループを入力<br>補助対象経費合計(全軍兵法被装置合計金額)※自動計算されます。<br>補助を文件申請等・5番上男を報と1回回点たりの上別を語が汚用やれます。※自動計算さ                                                                   | nato.                     | 0 H                |
| 2007ループを入力<br>補助対象経費会計(全軍兵法従装置会計会初)※自動計算されます。<br>補助金文付申請額※装置上現会領と1軍員あたりの上現会領が適用されます。※自動計算さ                                                                  | れます。                      | 0 F3               |
| 次のグループを入力<br>補助対象経費合計(全軍両屈載装置合計会初)=自動計算されます。<br>補助金文付申請額=装置上現会領と1車両あたりの上現会領が適用されます。=自動計算さ<br>※本申職における事項代金の支払いを示す額                                           | れます。                      | 0 F1               |
| スのグループを入力<br>補助対象経費合計 (全軍両臣戦装置合計金額) ※自動計算されます。<br>補助金文付申請願※装置上開会報と1回両あたりの上開会額が適用されます。※自動計算さ<br>補助事業の充了年月日 20 = 本申順における専門代金の並払いを示す40<br>一単新しい現行年月日を入力してください。 | れます。<br>双匠に記載された、         | 0 FI               |
| 2007ループを入力<br>補助対象経費合計(企業再活転装置合計金額)=自動計算されます。<br>補助金文付申請願=装置上開会領と1車両あたりの上開会領が適用されます。自動計算さ<br>本申請における事項代金の支払いを示す額<br>一番新しい発行単月目を入力してください<br>品数 0000 年 00 月   | れます。<br>双座に記載された、<br>00 日 | 0 P)               |
| スのグループを入力<br>補助対象経費合計(全車両近核装置合計会初)=自動計算されます。<br>補助含文付申請額=装置上別会領と1室用みたりの上別会領が適用されます。自動計算さ<br>●本申順にわける車町代金の支払いを示す範<br>一番新しい現行年月日を入力にてくだい、<br>酒種 0000 年 00 月   | n#f.<br>RECREATE.         | 0 P)               |
| 次のグループを入力       補助対象経費合計(全軍兵活転装置合計会初)=自動計算されます。       補助会気付申請酬=装置上現会領と1専用あたりの上現会領が活用されます。       補助容異の充了年月目       23       一時取合       一時取合                   | n\$f.<br>RECIRECTR.       | 0 円<br>0 円         |

①必要項目を上から順に、選択または入力

- ●緑色の枠内、各項目欄を入力
  - ・補助対象事業カテゴリー選択
  - ·導入車両台数
  - ・搭載した装置
  - ・単価(税抜き)

<u>※搭載した装置名を選択すると、単価の欄に入</u> <u>力できます。</u>

※項目「搭載した装置」の選択欄が足りない場合は【搭載装置入力欄を増やす】ボタンを押下すると、選択欄を増やす事ができます。

※緑色の枠内を入力すると、項目「補助対象経 費合計」と「補助金交付申請額」が自動計算さ れ、金額欄に該当する金額が表示されます。

●補助事業の完了年月日を入力

※本申請における車両代金の支払いを示す領 収証に記載された、一番新しい発行年月日を入 力してください。

入力したら【次へ】を押下

|                                                                                                    | 先進                                                                                                    | 安全自動車(#                                                                                                    | ASV)の導入に対                                                                                                    | する支援                                                                                                    |                                                                                                    |
|----------------------------------------------------------------------------------------------------|----------------------------------------------------------------------------------------------------|----------------------------------------------------------------------------------------------------|----------------------------------------------------------------------------------------------------|----------------------------------------------------------------------------------------------------|----------------------------------------------------------------------------------------------------|
|                                                                                                    |                                                                                                    | 経費使用                                                                                                    | 月明細人刀画面                                                                                                    |                                                                                                    |                                                                                                    |
|                                                                                                    |                                                                                                    |                                                                                                    |                                                                                                    |                                                                                                    |                                                                                                    |
|                                                                                                    |                                                                                                    |                                                                                                    |                                                                                                    |                                                                                                    |                                                                                                    |
|                                                                                                    |                                                                                                    |                                                                                                    |                                                                                                    |                                                                                                    |                                                                                                    |
| 導入車)                                                                                                    | <b>司配備営業所別情報入</b> 力                                                                                                    | 1                                                                                                    |                                                                                                    |                                                                                                    |                                                                                                    |
| 営業所名(本有                                                                                                    | 社のみであれば本社と入力)                                                                                                    | 、営業所ごとの届出車両合計                                                                                                    | 、装置搭載車両合計、使用の本                                                                                                    | 拠地を入力してください。                                                                                                    |                                                                                                    |
| 営業所名<br>営業所名                                                                                                    |                                                                                                    | 営業所                                                                                                    | 運輸局屆出車両合計                                                                                                    | 装置搭載車両合計<br>台 0                                                                                                    | 台                                                                                                    |
| 使用の本拠の                                                                                                    | 位置                                                                                                    |                                                                                                    |                                                                                                    |                                                                                                    |                                                                                                    |
| *****                                                                                                    | 599 IA IA                                                                                                    |                                                                                                    | 海蛤県屋山市市今日                                                                                                    | 装饰这般市市合計                                                                                                    |                                                                                                    |
| 営業所名                                                                                                    |                                                                                                    | 営業所                                                                                                    | 0                                                                                                    |                                                                                                    | 台                                                                                                    |
| 使用の本拠の<br>使用の本拠                                                                                                    | <b>2位置</b><br>Bの位置                                                                                                    |                                                                                                    |                                                                                                    |                                                                                                    |                                                                                                    |
| 営業所名                                                                                                    |                                                                                                    |                                                                                                    | 運輸局届出車両合計                                                                                                    | 装置搭載車両合計                                                                                                    |                                                                                                    |
| 営業所名                                                                                                    | 10 W                                                                                                    | 営業所                                                                                                    |                                                                                                    | 台 0                                                                                                    | 台                                                                                                    |
| <b>使用の本拠の</b><br>使用の本拠                                                                                                    | <b>ハビビ</b><br>5の位置                                                                                                    |                                                                                                    |                                                                                                    |                                                                                                    |                                                                                                    |
| 営業所名                                                                                                    |                                                                                                    |                                                                                                    | 運輸局届出車両合計                                                                                                    | 装置搭載車丙合計                                                                                                    |                                                                                                    |
| 営業所名<br>使用の本拠の                                                                                                    | 位置                                                                                                    | 営業所                                                                                                    |                                                                                                    | 台 0                                                                                                    | 台                                                                                                    |
| 使用の本拠                                                                                                    | の位置                                                                                                    |                                                                                                    |                                                                                                    |                                                                                                    |                                                                                                    |
| 営業所名                                                                                                    |                                                                                                    | 20.40 m                                                                                                    | 運輸局届出車両合計                                                                                                    | 装置搭载車両合計                                                                                                    | 6                                                                                                    |
| 西来所治<br>使用の本拠の                                                                                                    | 0位置                                                                                                    | 宮葉所                                                                                                    |                                                                                                    |                                                                                                    | 1                                                                                                    |
| 使用の本複                                                                                                    | の位置                                                                                                    |                                                                                                    |                                                                                                    |                                                                                                    |                                                                                                    |
| 装置搭制                                                                                                    | 載車両詳細情報入力                                                                                                    |                                                                                                    |                                                                                                    |                                                                                                    |                                                                                                    |
| 装置搭<br>営業所ごとに<br>に入力してくれ                                                                                                    | 戦車両詳細情報入力<br>配備した装置搭載車西の車<br>ださい。                                                                                                    | 検証情報を、項目ごとに転記                                                                                                    | (入力)してください。搭載装置分                                                                                                    | にグループが分かれた場合は、1グループ                                                                                                    | 目から順                                                                                                    |
| 装置搭<br>営業所ごとに<br>に入力してくだ<br>自動車検査語                                                                                                    | 戦車両詳細情報入力<br>配備した装置搭載車両の車<br>ださい。<br>記録事項に記載されている                                                                                                    | 検証情報を、項目ごとに転記<br>情報を正確に転記(入力) じ                                                                                                    | (入力)してください。搭載装置別<br>こください。※種別はボタン選択                                                                                                    | にグループが分かれた場合は、1グループ<br>です。                                                                                                    | 目から順                                                                                                    |
| 装置搭部<br>営業所ごとに<br>に入力してくれ<br>自動車検査証<br>1グルー                                                                                                    | 数率同詳細情報入力<br>記録した装置搭載車両の車<br>ださい。<br>記録事項に記載されている<br><b>一プ目</b>                                                                                                    | 検証情報を、項目ごとに転記<br>情報を正確に転記 (入力) し                                                                                                    | (入力)してください。唐載装置39<br>こください。※種別はボタン選択                                                                                                    | にグループが分かれた場合は、1グループ <br>です。                                                                                                    | 目から順                                                                                                    |
| <ul> <li>装置搭</li> <li>営業所ごとには</li> <li>に入力してくれ</li> <li>自動車検査証</li> <li>1グルー</li> <li>補助対象</li> </ul>                                                                                                    | 戦車両詳細情報入力<br>配備した装置搭載車両の車<br>ださい。<br>記録事項に記載されている<br>-プ目                                                                                                    | 検証情報を、項目ごとに転記<br>情報を正確に転記(入力) し<br>バス(栗車定員29)                                                                                                    | (入力)してください、搭載装置が<br>こください、◎種別はポタン選択<br>人以下)                                                                                                    | にクループが分かれた場合は、1クループ1<br>です。                                                                                                    | 目から順                                                                                                    |
| <ul> <li>装置搭載</li> <li>営業所ごとにくれた</li> <li>自動車検査証</li> <li>1グルー</li> <li>補助対象</li> <li>搭載した</li> </ul>                                                                                                    | <ul> <li>         世集員詳細情報入力          記録単元に改進送載単義の単         ごつい         ごつい      </li> <li>         ・プ目          は事点かテゴリー選択      </li> <li>         装置      </li> </ul>                                                                                                    | 検証情報を,項目ごとに紀記<br>情報を正確に転記(人力) じ<br>パス(集単定員29<br>アルコール・インタ<br>の導入                                                                                                    | (入力)してください。搭載法面分<br>ください。※普切はボタン選択<br>へん以下)<br>ーロックの導入、ドライバー業常                                                                                                    | にクループが分かれた場合は、1クループ <br>です。<br>時対応システムの導入、事故自動感報ンス                                                                                                    | ヨから順                                                                                                    |
| <ul> <li>装置指針</li> <li>営業所ごとにに、<br/>自動車検査証</li> <li>1グルー</li> <li>補助対象</li> <li>搭載した</li> <li>*車台番号入</li> </ul>                                                                                                    | <ol> <li>(数単異詳細情報入力)</li> <li>新信にた装置法総専兵の単<br/>ださい。</li> <li>記録事項に記載されている</li> <li>・プロ</li> <li>・プロ</li> <li>・</li> <li>・</li></ol>                                                                                                    | 検証情報を、項目ごとに転記<br>情報を正確に転記(入力)し<br>パス(集事定員29<br>アルコール・インタ<br>の導入<br>を入力してください、ハイアン                                                                                                    | (入力)してください。種数は重要<br>こください。●種分はボタン選択<br>人以下)<br>ーロックの導入、ドライバー寛楽<br>・」がある場合は添いて入力して                                                                                                    | にグループが分かれた場合は、1グループ1<br>です。<br>時対応システムの導入、事故自動減程シス<br>くださし、                                                                                                    | 目から順<br>テム                                                                                                    |
| <ul> <li></li></ul>                                                                                                    | <ul> <li>         は東両詳細情報入力          記集一次電話総単示の単に          とさい。<br/>においている<br/>・プロ      </li> <li>         は第二の第二の第二の第二の第二の第二の第二の第二の第二の第二の第二の第二の第二の第</li></ul>                                                                                                    | 検証情報を,項目ごとに転記<br>情報を正確に転記(入力)し <sup>-1</sup><br>パス(集単正真29<br>アルコール・インタ<br>の導入<br>を入力してください。ハイアン                                                                                                    | (スカ)してください、搭載装置が<br>こください、※登別はポタン連択<br>したがうの導入、ドライバー真常<br>「」がある場合は除いて入力して<br>事実登録書号                                                                                                    | にクループが分かれた場合は、1クループ1<br>です。<br>時刻応システムの導入、事故自動減額シス<br>ください。<br><b>米車台番号</b>                                                                                                    | ヨから順<br>テム                                                                                                    |
| <ul> <li>装置揺れ</li> <li>空気所ごとにに、入力してくび</li> <li>自動車検査証</li> <li>10プルー</li> <li>補助対象</li> <li>搭載した</li> <li>*車台番号入</li> <li>1台目</li> </ul>                                                                                                    | <ul> <li>         世界同評価情報入力          部項は単規構構、          記録単項に記載されている      </li> <li>         でブ目      </li> <li>         は東京かデゴリー選択          式展示を      </li> <li>         式展示を      </li> </ul>                                                                                                    | 検証情報を、項目ごとに転記<br>情報を正確に転記(入力) レ<br>パス(保単定見2)<br>アルコール・インタ<br>の導入<br>を入力してください、ハイフン<br>空変)<br>型式                                                                                                    | <ul> <li>(入力)してください、搭載法面切</li> <li>(入力)してください、搭載法面切</li> <li>(大ださい、手覧)はボタン選択</li> <li>(大ださい、手覧)はボタン選択</li> <li>(大ださい、手覧)はボタン選択</li> <li>(大ださい、手覧)はボタン選択</li> <li>(大ださい、手覧)はボタン選択</li> <li>(大ださい、手覧)はボタン選択</li> <li>(大ださい、手覧)はボタン選択</li> <li>(大ださい、「売買)は、「売買)は、「売」)は、「売買)は、「売買)は、「売)は、「売」)は、「売買)は、「売買)は、「売買)は、「売買)は、「売買)は、「売買)は、「売買)は、「売買)は、「売」)は、「売買)は、「売買)は、「売買)は、「売買)は、「売買)は、「売買)は、「売買)は、「売買)は、「売」)は、「売買)は、「売」)は、「売買)は、「売](</li>    (「売)は、「売](    (「一)(□)(□)(□)(□)(□)(□)(□)(□)(□)(□)(□)(□)(□)</ul>                                                                                                    | にクループが分かれた場合は、1クループ1<br>です。<br>時対応システムの導入、事故自動通報シス<br>ください、<br>・単合書号<br>実現転差量                                                                                                    | 目から順<br>テム                                                                                                    |
| <ul> <li>         装置送信         <ul> <li>             ダ票所ごとにに             にかったくだ             にかったくだ             に             かった             が             ・</li></ul></li></ul>                                                                                                    | <ul> <li>         取業内容経済報入力     </li> <li>         配換した装置総裁単成の中に<br/>とない、     </li> <li>         ごグ目     </li> <li>         装置数クラゴリー選択     </li> <li>         満期     </li> <li>         力増には、半角実数字のみ・     </li> <li>         変属所名・<br/>定置所名・<br/>定置所名・<br/>定置所名・<br/>更ら     </li> </ul>                                                                                                    | 検証情報を、項目ごとに転記<br>情報を正確に転記(人力) い<br>パス(集単定員29<br>アルコール・インタ<br>の導入。<br>を入力してくたさい、ハイフン<br>室型<br>型式                                                                                                    | (スカ)してください、搭載装置<br>(スカ)してください、修整3(はボタン選択<br>スポイン・修整3(はボタン選択<br>ーロックの導入、ドライバー東米<br>事実登録者号<br>「一一一支きる場合は除いて入力して<br>事実登録者号<br>「一一一重要な登録号号」<br>「一一一一一一一一一一一一一一一一一一一一一一一一一一一一一一一一一一一                                                                                                    | にグループが分かれた場合は、1グループに<br>です。<br>時対応システムの導入、事故自動通知シス<br>ください、<br>・<br>本自動手<br>・<br>市内総理教<br>・<br>の<br>・<br>の<br>等<br>、<br>事<br>女<br>自動通知システ<br>しの<br>事<br>の<br>・<br>の<br>等<br>の<br>、<br>の<br>等<br>、<br>、<br>、<br>事<br>、<br>事<br>数<br>自動通知システ<br>しの<br>等<br>の<br>、<br>の<br>等<br>の<br>、<br>の<br>等<br>の<br>、<br>の<br>、<br>の<br>、<br>の<br>、<br>の<br>等<br>、<br>一<br>の<br>。<br>の<br>、<br>の<br>等<br>の<br>、<br>の<br>の<br>の<br>の<br>の<br>の<br>の<br>の<br>、<br>の<br>の<br>の<br>、<br>の<br>等<br>の<br>、<br>の<br>、<br>の<br>、<br>の<br>、<br>の<br>・<br>の<br>、<br>の<br>、<br>の<br>、<br>の<br>、<br>の<br>の<br>の<br>、<br>の<br>の<br>の<br>、<br>の<br>、<br>の<br>の<br>の<br>の<br>の<br>の<br>の<br>の<br>の<br>の<br>の<br>の<br>の                                                                                                    | 目から順<br>テム<br>kg                                                                                                    |
| <ul> <li>装置揺れ</li> <li>空医所名をしていたい</li> <li>目野市地支援</li> <li>1グルー</li> <li>補助対象</li> <li>搭載した</li> <li>*車台書号入</li> <li>1台書</li> </ul>                                                                                                    | <ul> <li>         は東両詳緒情報入力         <ul> <li>             記職は東京の車について、</li> <li>             記録地域に記載されている         </li> </ul> </li> <li>             記録地域に記載されている         <ul> <li>             プロ             プロ         </li> </ul> </li> <li>             が高いには、半角浅数中のか         <ul> <li>             変変所名             電気名             変更新名         </li> </ul> </li> </ul>                                                                                                    | 検証券報告,項目ごとに転記<br>情報を正確に転記(人力) し<br>パス(集単定員29<br>アルコール・インタ<br>の得入<br>を入力してください、ハイフン<br>室室<br>型式<br>型式                                                                                                    | (スカ) にてたさい、搭載装置<br>なください、● 戦力はホタン進行<br>ロックの導入、ドライバー 寛潔<br>もない、● 気力は多や<br>「「「「ある場合は除いて入力して<br>東京党録号号」<br>「「「「「「、「」」、「、」」、「、」」、「、」、「、」、「、」、「、」、「                                                                                                    | にグループが分かれた場合は、1クループ<br>です。<br>時対応システムの導入、事故自動減額シス<br>ください。<br>* 単合数号<br>第月開発量<br>・ 単合数号<br>・ 単合数号                                                                                                    | ∃から順<br>テム<br>kg                                                                                                    |
| <ul> <li>         装置提倡         留美所をとにに             はた             は、</li></ul>                                                                                                    | 取業用算経情報入力   記録単項にと該重接載を示の単   でプロ   ・ でプロ   ・ でプロ   ・ でプロ   ・ 、 、 、 、 、 、 、 、 、 、 、 、 、 、 、 、 、 、                                                                                                    | 検証時間を、項目ごとに転記<br>情報を正確に転記(入力) し<br>イズス(集単定賞29)<br>アルコール・インタ<br>の導入<br>を入力してください、ハイワン<br>変更が<br>変更、<br>変更、<br>変更、                                                                                                    | (スカ)してください、搭載業額<br>ください、※第3)はオタン選択<br>ーロックの導入、ドライバー支援<br>・15から3場合は除いて入力して<br>第3日空話号号<br>第3日空話号号<br>第3日空話号号<br>第3日空話号号<br>第3日空話号号<br>第3日空号号<br>重数」                                                                                                    | はつルーブが分かれた場合は、3クルーブ<br>です。<br>時対応システムの導入、事故自動道報シス<br>ください、<br>・単合番号<br>単同総重量<br>・<br>・<br>単合番号<br>・<br>単合番号<br>・<br>単合番号<br>・<br>単合番号<br>・<br>単合番号<br>・<br>単合番号<br>・<br>単同総重量<br>・<br>・                                                                                                    | ヨから順<br>デム<br>kg                                                                                                    |
| <ul> <li>         ・ 教育所にとにに<br/>にに入力してくび<br/>自動車検査課         ・</li> <li>         1グルーー         ・</li> <li>         ・</li> <li>         ・&lt;</li></ul>                                                                                                    | <ul> <li>         は東両詳細情報入力<br/>記録一冊に記載されている<br/>に記載されている<br/>に記載されている<br/>に記録準確に記載されている<br/>正認確<br/>正確<br/>東名</li></ul>                                                                                                    | 検証券報を,項目ごとに転記<br>清報を正確に転記(入力) し'<br>パズ(集単定真29<br>アルコール・インタ<br>の導入<br>を入力してください,ハイフン<br>変更<br>変更<br>変更<br>変更<br>変更<br>変更<br>変更<br>変更<br>変更<br>変更                                                                                                    | (スカ)してください、搭載装置)<br>はください、単型)はボタン選択<br>ない、単型)はボタン選択<br>・<br>コがある場合は除いて入力して<br>単元<br>単元<br>単元<br>単元<br>単元<br>単元<br>単元<br>単元<br>単元<br>単元                                                                                                    | <ul> <li>(にグルーブが分かれた場合は、1グループ)</li> <li>です。</li> <li>時対応システムの導入、事故自動調報シス</li> <li>ください、</li> <li>・単合音号</li> <li>・単合音号</li> <li>・</li> <li>・<td>ヨから順<br/>テム<br/>kg</td></li></ul>                                                                                                    | ヨから順<br>テム<br>kg                                                                                                    |
|                                                                                                    |                                                                                                    | 検証情報を、項目ごとに転記<br>情報を正確に転記(人力) い<br>パス(保専定員29<br>アルコール・インタ<br>の考入<br>を入力してくたさい、ハイフン<br>変更)<br>整式<br>変更式<br>変更式                                                                                                    | <ul> <li>(スカ)してください、搭載装置</li> <li>(スカ)してください、修整3(はボタン湖沢</li> <li>(スださい、●整3)はボタン湖沢</li> <li>(スポラン湖)、ドライバー東米</li> <li>(マリクの導入、ドライバー東米</li> <li>(マリクの導入、ドライバー東米</li> <li>(マリクの)</li> <li>(マリクの)</li> <li>(マリクの)</li> <li>(マリクの)</li> <li>(マリカ)</li> <li>(マリカ)</li></ul>                                                                                                    | にグループが分かれた場合は、1グループで です。                                                                                                    |                                                                                                    |
| <ul> <li>         装置基準</li> <li>         留葉所ごとには、</li> <li>         ロシング・</li> <li>         ロシング・</li> <li>         和助対象</li> <li>         福祉の対象</li> <li>         福祉の対象</li> <li>         本合参与ス</li> <li>         日合参与ス</li> <li>         日の会会会会会会会会会会会会会会会会会会会会会会会会会会会会会</li></ul>                                                                                                    | は東両詳緒情報入力      記録した装置総裁単称の事で      にないた装置総裁サポロレス      におりますがに記録されている      におりますがに記録されている      におりますが、      におりますが、      なの      には、半角素数すのか      文室所名      変変所名      変変所名      変変所名      変変所名      変変形名      変変形名      変変形名      変更形名      変更形      変更形      変更形      変更形      変更形      変更形      変更形      変更形      変更形      変更形      変更形      変更形      変更形      変更形      変更      変更      変       変更      変       変       変       変       変       変       変        変       変       変        変        変        変        変        変         変         変         変         変         変                                                                                                    |                                                                                                    | (人力)してください、搭載装置           (人力)してください、後載30(はホタン連択           (人力)           (人力)      <                                                                                                    | にクループが分かれた場合は、1クループ<br>です。<br>やりたシステムの導入、事故自動通程シス<br>ください、<br>*単合業号<br>・単同社業量<br>・<br>・<br>・<br>単同社業量<br>・<br>・<br>・<br>・<br>・<br>・<br>・<br>・<br>・<br>・<br>・<br>・<br>・                                                                                                    | ヨから頃<br>デム<br>  kg                                                                                                    |
| <ul> <li>装置経過</li> <li>型 第下ととに<br/>に入力してくび<br/>自動車後支援</li> <li>1 クルーー<br/>補助対象<br/>搭載した</li> <li>*車台高号入</li> <li>1 合目</li> <li>2 合目</li> <li>3 合目</li> </ul>                                                                                                    | <ul> <li>         は東両詳細情報入力<br/>記録一時にと読書通道東京の車<br/>についい。<br/>に回り、<br/>正辺録 明に記載されてい。<br/>・プロ<br/>・プロ         ・プロ<br/>・プロ<br/>・プロ<br/>・プロ<br/>・プロ         ・プロ         ・プロ</li></ul>                                                                                                    | 検証情報を、項目ごとに転記<br>情報を正確に転記(人力) しづ                                                                                                    | <ul> <li>(スカ) にてください、搭載装置</li> <li>(スガ さい、●見り(はオタン達)(</li> <li>(スガ さい、●見り(はオタン達)(</li> <li>(スガ さい、●見り(はオタン達)(</li> <li>(マリクの)(</li> <li>(マリクの)(</li></ul>                                                                                                    | は、ジルーブが分かれた場合は、Jクルーブ<br>です。<br>時刻だ>ステムの導入、事故自動道電とス<br>べださい。<br>・単合巻号<br>単合巻号<br>単合巻号<br>単合巻号<br>単合巻号<br>単合巻号<br>単合巻号<br>単合巻号<br>単合巻号<br>単合巻号<br>単合巻号<br>単合巻号<br>単合巻号<br>単合巻号<br>単合巻号<br>単合巻号<br>単合巻号<br>単合巻号<br>単合巻号<br>単合巻号<br>単合巻号<br>単合巻号<br>単合巻号<br>単合巻号<br>単合巻号<br>単合巻号<br>単合巻号<br>単合巻号<br>単合巻号<br>単合巻号<br>単合巻号<br>単合巻号<br>単合巻号<br>単合巻号<br>単合巻号<br>単合巻号<br>単合<br>単合<br>単合<br>単合<br>単合<br>単合<br>単合<br>単合<br>単合<br>単合                                                                                                    | 第二日 1995日<br>第二日 1995日<br>1995日<br>1995日                                                                                                    |
| <ul> <li>         ・</li></ul>                                                                                                    | 出来見詳細情報入力<br>記録単現にと説思語まであった<br>ない。<br>「フロー<br>本意かテゴリー選訳<br>「変算所名」<br>変算所名<br>変算所名<br>変更所名<br>変更形名<br>変更所名<br>変更所名<br>変更所名<br>変更形名<br>変更所名<br>変更所名<br>変更の<br>の<br>の<br>の<br>の<br>の<br>の<br>の<br>の<br>の                                                                                                    | 検証時間を、項目ごとに転記<br>情報を正確にも記(入力) しづ<br>パズ(集単定員29)<br>アルコール・インタ<br>の項入<br>を入力してください、ハイワン・<br>変更<br>置式<br>変更<br>置式<br>変更<br>置式<br>変更<br>置式<br>変更<br>置式<br>変更<br>変更<br>置式<br>変更<br>置式<br>変更<br>置式<br>変更<br>置式<br>変更<br>置式<br>変更<br>置式<br>変更<br>置式<br>変更<br>置式<br>変更<br>置式<br>変更<br>置式<br>変更<br>置式<br>変更<br>置式<br>変更<br>置式<br>変更<br>置式<br>変更<br>置式<br>変更<br>置式<br>変更<br>置式<br>変更<br>置式<br>変更<br>変更<br>置式<br>変更<br>置式<br>変更<br>置式<br>変更<br>変更<br>変更<br>置式<br>変更<br>変更<br>変更<br>変更<br>変更<br>変更<br>変更<br>変更<br>変更<br>変更 | (スカ)してください、細胞装置           (スカ)してください、細胞装置                                                                                                    | は、ジルーブが分かれた場合は、シグルーブ<br>です。<br>です。<br>です。<br>です。<br>です。<br>です。<br>です。<br>です。<br>です。<br>です。                                                                                                    | =3から)頃<br>デン<br>                                                                                                    |
| 文変 基礎     留実所にとにに     にに入りたとに     に     ロケント     ロケント     イロン     イロン     マク     ロケント     マク     ロケント     マク     ロケント     マク     ロケント     マク     ロケント     マク     ロケント     マク     ロケント     マク     ロケント     マク     ロケント     マク     ロケント     マク     ロケント     マク     ロケント     マク     ロケント     マク     ロケント     マク     ロケント     マク     ロケント     マク     ロケン     ロケン    | 世界同評補情報入力   E期目前には、単物定数をからい   本まかテゴリー連訳   ままかテゴリー連訳   と   と   と   と   こ   こ                                                                                                    | 検証情報を、項目ごとに転記<br>情報を正確にも記(入力) レ<br>パズ(集単定真29<br>アルコール・インタ<br>の導入<br>を入力してください,ハイマン<br>室室<br>室室<br>室室<br>室室<br>室式<br>空気<br>電式<br>ご言<br>ご言<br>ご言<br>ご言<br>ご言<br>ご言<br>ご言<br>ご言<br>ご言<br>ご言                                                                                                    | (スカ)してくたさい、搭載装置)           (スカ)してくたさい、搭載装置)           (スカ)してくたさい、搭載装置)           (スカ)してくたさい、搭載装置)           (コカ)の通入、ドライバー見用           「コカ)の通入、ドライバー見用           「コカ)の通入、ドライバー見用           「コカ)の通入、ドライバー見用           「コカ)の通入、ドライバー見用           「コカ)の通入、ドライバー見用           「コカ)の通知           「コカ)の通知           「コカ)の通知           「コカ)の通知           「コカ)の通知           「国内           「国内 <t< td=""><td><ul> <li>にグルーブが分かれた場合は、1グルーブに</li> <li>です。</li> <li>やりのゆう人、事故自動通知とス</li> <li>ください。</li> <li>*年台島寺</li> <li>市戸総正里</li> <li>()</li> <li>()<td>ヨカから順<br/>デム<br/>ト度<br/>ト度</td></li></ul></td></t<> | <ul> <li>にグルーブが分かれた場合は、1グルーブに</li> <li>です。</li> <li>やりのゆう人、事故自動通知とス</li> <li>ください。</li> <li>*年台島寺</li> <li>市戸総正里</li> <li>()</li> <li>()<td>ヨカから順<br/>デム<br/>ト度<br/>ト度</td></li></ul>                                                                                                    | ヨカから順<br>デム<br>ト度<br>ト度                                                                                                    |
| 文変基礎     Space     Space      | は東 両詳維情報入力      記集 両詳維情報入力      記集 可能は、電話 単単ののののので      マラン      マラン      マラン      マラン      マラン      マラン      マラン      マラン      マラン      マラン      マラン      マラン      マラン      マラン      マラン      マラン      マラン      マラン      マラン      マラン      マラン      マラン      マラン      マラン      マラン      マラン      マラン      マラン      マラン      マラン      マラン      マー      マー       マー      マー                                                                                                    | 株正時間を、項目ごとに転記<br>情報を正確に転記(人力) い<br>パズ (采車定員2.9<br>アルコール・インタ の得入<br>アルコール・インタ の得入<br>アルコール・インタ の得入<br>変更<br>変更<br>変更<br>変更<br>変更<br>変更<br>変更<br>変                                                                                                    | (スカ)してください、搭載装置)           (スカ)してください、活動装置)           (スポイレー業)           (スポイレー業)           ・・・・・・・・・・・・・・・・・・・・・・・・・・・・・・・・・・・・                                                                                                    | にクループが分かれた場合は、1クループ です。                                                                                                    | ヨから7頃<br>テム<br> <br> <br> <br> <br> <br> <br> <br> <br> <br> <br> <br> <br>                                                                                                    |
| 文変 基礎     安定 所不とには、     マン    マン                                                                                                    | 出車両詳細情報入力  記車両詳細情報入力  記録:両には、単の支数ですのか  ままの  ののののです。  「ごごののののです。  「ごごののののです。  「ごごののののです。  「ごごののののです。  「ごごののののです。  「ごごののののです。  「ごごののののです。  「ごごののののです。  「ごごののののです。  「ごごののののです。  「ごごののののです。  「ごごののののです。  「ごごののののです。  「ごごののののです。  「ごごののののです。  「ごごののののです。  「ごごのののです。  「ごごのののです。  「ごごのののです。  「ごごのののです。  「ごごのののです。  「ごごのののです。  「ごごのののです。  「ごごのののです。  「ごごのののです。  「ごごのののです。  「ごごのののです。  「ごごのののです。  「ごごのののです。  「ごごののです。  「ごごのののです。  「ごごのののです。  「ごごのののです。  「ごごののです。  「ごごのののです。  「ごごののです。  「ごごのです。  「ごごののです。  「ごごののです。  「ごごののです。  「ごごののです。  「ごごののです。  「ごごののです。  「ごごののです。  「ごごののです。  「ごごののです。  「ごごののです。  「ごごののです。  「ごごののです。  「ごごののです。  「ごごののです。  「ごごののです。  「ごごののです。  「ごごののです。  「ごごののです。  「ごごののです。  「ごいのです。  「ごいのです。  「ごいのです。  「ごいのです。  「ごいのです。  「ごいのです。  「ごいのです。  「ごいのです。  「ごいのです。  「いいのです。  「いいのです。  「いいのです。  「いいのです。  「いいのです。  「いいのです。  「いいのです。  「いいのです。  「いいのです。  「いいのです。  「いいのです。  「いいのです。  「いいのです。  「いいのです。  「いいのです。  「いいのです。  「いいのです。  「いいのです  「いいのです  「いいのです 「いいのです  「いいのです  「いいのです 「いいのです  「いいのです  「いいのです  「いいのです  「いいのです  「いいのです 「いいのです 「いいのです  「いいのです  「いいのです  「いいのです 「いいのです  「いいのです  「いいのです 「いいのです 「いいのです  「いいのです 「いいのです 「いいのです 「いいのです 「いいのです 「いいのです 「いいのです 「いいので 「いいのです 「いいのです  「いいのです 「いいのです 「いいのです 「いいのです 「いいのです 「いいのです 「い | 検証時報を、項目ごとに転記<br>情報を正確に転記(人力) い<br>パス (集単定員2.9<br>アルコール・インタ<br>の得入<br>を入力してください、ハイフン<br>変変<br>型式<br>型式<br>型式<br>型式<br>型式<br>型式<br>型式<br>型式<br>型式<br>型式                                                                                                    | (スカ) にてくたさい、構築装置         (スカ) にてくたさい、構築装置           (スカ) にてくたさい、構築支置         (スカ) にオッシュ語(ア                                                                                                    | <ul> <li> <ul> <li> <ul< td=""><td>= 3から頃<br/>デム<br/>トg<br/>トg</td></ul<></li></ul></li></ul> | = 3から頃<br>デム<br>トg<br>トg                                                                                                    |
| 文書 基本     写 美 第 送 とに     スカン に くび     ロ ション に     スカン に くび     ロ ション に     スカン に くび     スカン に     スカン に     スカン に     スカン     スカー     スカー     ス | 出車両詳細情報入力  記車両詳細情報入力  記様した装置語葉単のの  にないまでの  、 、 、 、 、 、 、 、 、 、 、 、 、 、 、 、 、 、                                                                                                    |                                                                                                    | (スカ) にてくたない、用数法型<br>(スカ) にてくたない、用数法型<br>(スケズ さい、● 気)(はオタン油(K<br>・)<br>・)<br>・)<br>・)<br>・)<br>・)<br>・)<br>・)<br>・)<br>・)<br>・)<br>・)<br>・)                                                                                                    | は、ジルーブが分かれた場合は、シグルーブ です。                                                                                                    | ヨから順<br>デム<br>を<br>を<br>を<br>を<br>の<br>の<br>の<br>の<br>の<br>の<br>の<br>の<br>の<br>の<br>の<br>の<br>の<br>の<br>の                                                                                                    |
| 文変 基礎     写実所にとない     に入力していてい     に入力してい     イロション     ・車 合善 引入     こ合目     こ合目     こ合目     こ合目                                                                                                    | 出来見詳細情報入力<br>記集月詳細情報入力<br>記録単示に記載されている<br>「丁目<br>本意かすゴリー選訳<br>定意所名<br>定意所名<br>定意の<br>た<br>こ<br>こ<br>こ<br>た<br>こ<br>こ<br>た<br>こ<br>こ                                                                                                    | 総正時号を、項目ことに転記<br>情報を正確にも記(入力) い<br>パス(集単定員29)<br>アルコール・インタ の得入<br>を入力してください、ハイフン<br>変更<br>登式<br>登式<br>登式<br>登式<br>登式<br>登式<br>登式<br>登                                                                                                    | (2,5))) L < C, C = 0, L < K < C = 0, L < K < C = 0, L < K < C = 0, L < K < C < K < C < K < C < K < K < K < K                                                                                                    | につい、フガジ分かれた場合は、Jクル・フ<br>です。<br>です。<br>です<br>です                                                                                                    | ні лілья<br>11 лілья<br>11 лілья<br>12 лілья<br>12 лілья<br>13 лілья<br>13 лілья<br>1 |
| 文変 基礎     写実所にとにに     にたかしてた     にかかしてた     ・車 白島町車 地支注     ログルー     植助対象     福助対象     バル た     ・車 白島 引     日白目     日白目     日白目     日白目     日白目     日白目     日白目     日白目     日白目     日白目     日白目     日白目                                                                                                    | U 車両 F H 車 に し ま 正 の に し ま に し ま に し ま に し ま に し ま に し ま に し ま に し ま に し ま に し ま に し ま に し ま に し ま に し ま に し ま に し ま に し ま に し ま に し ま ま し し ま ま し し ま ま し し ま ま し し ま ま し し ま ま し し ま ま し し ま ま し し ま ま し し ま ま し し ま ま し し ま ま し し ま ま し し ま ま む し む ま む し む ま む む む ま む む む ま む む む ま む む む ま む む む ま む む む ま む む む ま む む む ま む む む ま む む む ま む む む ま む む む ま む む む ま む む む ま む む む ま む む む ま む む む ま む む む ま む む む ま む む む ま む む む ま む む む ま む む む ま む む む ま む む む ま む む む ま む む む む ま む む む む む む む む む む む む む む む む む む む む                                                                                                    | 検証情報を、項目ことに転記<br>情報を正確にも記(入力) い<br>パズ(集単定真29<br>アルコール・インタ<br>の導入<br>を入力してください,ハイマン<br>室室<br>室室<br>室室<br>室室<br>室室<br>室室<br>室室<br>室式<br>空間<br>室式<br>空間<br>で<br>二<br>二<br>二<br>二<br>二<br>二<br>二<br>二<br>二<br>二<br>二<br>二<br>二                                                                                                    | (スカ)してください、搭載装置)           (スカ)してください、搭載装置)           (スポ さい、● 感)はボタン連択           (スポ さい、● 感)はボタン連択           -ロックの導入、ドライバー異常           ・コックの導入、ドライバー異常           ・コックの導入・ドライバー異常           ・コックの導入・ドライバー異常           ・コックの導入・ドライバー異常           ・コックの導入・ドライバー異常           ・コックの増加、           ・コックの増加、           ・コックの増加、           ・コックの増加、           ・コックの増加、           ・コックの増加、           ・コックの増加、           ・コックの増加、           ・コックの増加、           ・コックの増加、           ・コックの増                                                                                                    | に の ル ー の が の か の の の の の の の の の の の の の の の の                                                                                                    | а/-6/10<br>774<br>kg<br>kg<br>kg                                                                                                    |

②必要項目を選択または入力

導入車両配備営業所別情報入力

・導入車両が配備される営業所ごとの情報 を入力してください。

・営業所名(本社のみであれば本社と入力)、営業所ごとの運輸局届出車両合計、 装置搭載車両合計、使用の本拠の位置を 入力してください。

●装置搭載車両詳細情報入力

・営業所ごとに配備した装置搭載車両の車 検証情報を、項目ごとに転記(入力)してくだ さい。搭載装置別にグループが分かれた場 合は、1グループ目から順に入力してくださ い。

・自動車検査証記録事項に記載されている 情報を正確に転記(入力)してください。

※車台番号入力欄には、半角英数字のみ を入力してください。ハイフン「-」がある場合 は除いて入力してください。

入力したら【確認】を押下

| <b>7A</b> 222       | 財団法人 日本自動車輪                          | 送技術協会                     |                    |                        | [→ ログアウト |
|---------------------|--------------------------------------|---------------------------|--------------------|------------------------|----------|
| 被害者保護増進             | 等事業費補助金                              |                           |                    |                        |          |
|                     | 先進安全自重<br>経                          | 動車(AS<br>費使用 <sup>同</sup> | V)の導入に対す<br>明細確認画面 | する支援                   |          |
|                     |                                      |                           |                    |                        |          |
|                     |                                      |                           |                    |                        |          |
| 1グルー                | プ目                                   |                           |                    |                        |          |
| 補助対象事業              | カテゴリー選択                              |                           |                    |                        |          |
| タクシー                |                                      |                           |                    |                        |          |
| 導入車両台数<br>2台        | ※一グループの合計台数                          |                           |                    |                        |          |
| 搭載した装置              |                                      |                           |                    | 単価(税抜き)                |          |
| ドライバー星              | 8 常時対応システムの導入                        |                           |                    | 200                    | ,000円    |
| アルコール・              | インターロックの導入                           |                           |                    | 200                    | ,000円    |
| <b>補助対象</b><br>計金額) | <b>経費合計</b> (全車両搭載装置台                | <sup>≥</sup> X868         | <b>秘码XXX円</b>      |                        |          |
| 補助金交                | 付申請額                                 | X363                      | <b>Ж</b> ¥XXX円     |                        |          |
| 補助事業                | の完了年月日                               | 西磨                        | 2025年6月10日         |                        |          |
|                     |                                      |                           |                    |                        |          |
| 導入車詞                | 阿配備営業所別情報                            |                           |                    |                        |          |
| 営業所名                |                                      | à                         | 運輸局届出車両合計          | 装置搭載車両合計               |          |
| 本社営業所               |                                      |                           | 2台                 | 2台                     |          |
| 使用の本拠の              | 位置                                   |                           |                    |                        |          |
| 来出望起来               | 94.1µ                                |                           |                    |                        |          |
| 装置搭載                | 戈車両詳細情報                              |                           |                    |                        |          |
| 1グルー                | プ目                                   |                           |                    |                        |          |
|                     | 営業所名                                 |                           | 車両登録番号             | 車台番号                   |          |
| 140                 | 本社営業所                                |                           | 金融X366XXXXX1-11    | \$X\$2080690X X        | x        |
| 100                 | 車名<br>ダミー                            | 型式<br>AAA-BBB             | 種別 普通              | 車両総重量<br>1500kg        |          |
|                     | 営業所名                                 |                           | 車両登録番号             | 車台番号                   |          |
|                     | 本社営業所                                |                           | <u> </u>           | \$X31000002X           | x        |
| 2台目                 | 車名                                   | 型式                        | 種別                 | 車両総重量                  |          |
|                     | ダミー                                  | AAA-BBB                   | 普通                 | 1500kg                 |          |
|                     |                                      |                           |                    |                        |          |
|                     |                                      |                           |                    |                        |          |
|                     | 戻る                                   |                           |                    | 登録                     |          |
| 戻る                  |                                      |                           |                    |                        |          |
|                     | 中南北修工士7把414                          |                           |                    | 目に合いたちまたしたからしま         |          |
| ŋ                   | 内容を修正する場合は<br><b>戻る」ボタン</b> を押してください | ٩                         | 内容が開               | 間違いがなければ<br>ンを押してください。 |          |

③「経費使用明細確認画面」で内容を確認

・修正がある場合は【戻る】を押下

・問題なければ【登録】を押下

\*\*\*経費使用明細入力が完了\*\*\*

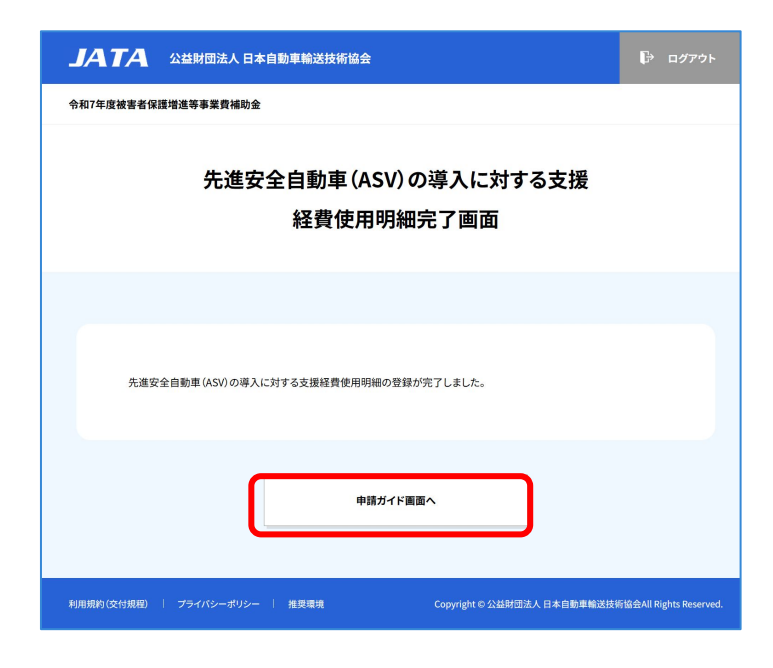

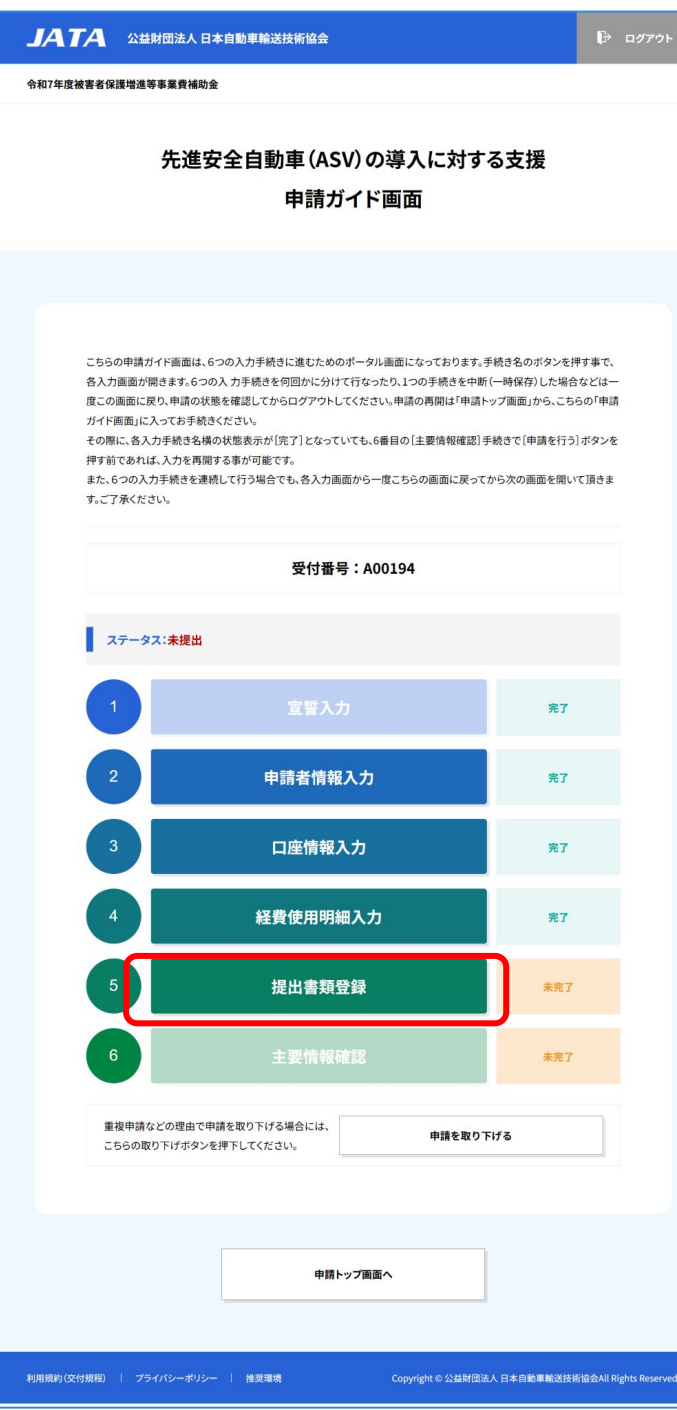

④経費使用明細入力が終了

#### 【申請ガイド画面へ】を押下

#### ⑤【提出書類登録】を押下

## 2-5. 提出書類登録

- ・提出書類のアップロードを行います。
- ・必要な提出書類の詳細は公募要領等をご確認のうえあらかじめご用意ください。

| <b>」</b> ATA 公益財団法人日本自動車輸                                        | 俞送技術協会                                                            | ▶ ログアウト                           |
|------------------------------------------------------------------|-------------------------------------------------------------------|-----------------------------------|
| 令和7年度被害者保護增進等事業費補助金                                              |                                                                   |                                   |
|                                                                  |                                                                   |                                   |
| 先進安全自                                                            | 動車(ASV)の導入に対                                                      | する支援                              |
|                                                                  | 提出書類登録画面                                                          |                                   |
|                                                                  |                                                                   |                                   |
|                                                                  |                                                                   |                                   |
|                                                                  |                                                                   |                                   |
| 提出書類の登録を行ってください。                                                 |                                                                   |                                   |
|                                                                  | マップロービゴ能なファイルについて                                                 |                                   |
| * 添付ファイルの交量け 1ファイルま                                              | 5                                                                 |                                   |
| <ul> <li>※1項目あたりの書類が複数枚あるは</li> <li>※提出書類は次のファイル形式(並)</li> </ul> | 易合は、1ファイルにしてから登録してください。<br>見るは、1ファイルにしてから登録してください。                |                                   |
| PDF (.pdf), Word (.doc, .docx), I                                | x J / //、並及 J # C / y。<br>Excel (.xls、.xlsx)、画像 (.jpg、.jpeg、.png) |                                   |
|                                                                  |                                                                   |                                   |
| 補助対象車両に係る書類登録                                                    |                                                                   |                                   |
| 1グループ目                                                           |                                                                   |                                   |
| 1台目 多摩 500 あ 11-11                                               | 搭載証明書(納品書)の写し                                                     | ファイル選択                            |
|                                                                  | 領収証の写し                                                            | ファイル選択                            |
|                                                                  | 自動単検査証記録事項の与し<br>後付け装置の写真(設置状態が判るカラー写                             | ファイル選択<br>写真)                     |
|                                                                  | ※後付け装置を搭載した場合のみ登録してく                                              | ファイル選択                            |
| 14日 6年 666 年 20.02                                               | 後期でのまた」であ)。10月1日                                                  |                                   |
| 2日日 多摩 500 あ 22-22                                               | 拾載証明書(納品書)の写し<br>領収証の写し                                           | ファイル選択                            |
|                                                                  | 自動車検査証記録事項の写し                                                     | ファイル選択                            |
|                                                                  | 後付け装置の写真(設置状態が判るカラー写                                              | 7頁)<br>ファイル選択                     |
|                                                                  | ※後付け装置を搭載した場合のみ登録して                                               | (ださい。                             |
| <b>補助対象東業表を証すス書類の</b>                                            | <b>·奔</b> 结                                                       |                                   |
|                                                                  |                                                                   |                                   |
| 直近事業年度の事業報告書の写し(事業                                               | 概況報告書、損益計算書、貸借対照表が含まれ                                             | るもの)                              |
|                                                                  |                                                                   | ファイル選択                            |
| 現在事項全部証明書の写し(申請日を含                                               | めた3カ月以内のもの)※リース事業者の場合の                                            | Dみ提出                              |
| 損益計算書と貸借対照表の写し ※リーフ                                              | 「事業者の場合のみ提出                                                       | ファイル選択 ファイル選択                     |
|                                                                  |                                                                   |                                   |
| 優先採択に必要な害類<br>(従業員への賃金引上げ計画の表明書、)                                | 去人事業概況説明書または給与所得の源泉徴い                                             | Q票等の法定調書合計表)                      |
| ※ 電九採択を希望する場合のめ提出                                                |                                                                   | ファイル選択                            |
| その他(追加提出書類など)※審査事務5                                              | るから依頼が有った場合のみ提出                                                   | ファイル選択                            |
|                                                                  |                                                                   | ファイル選択                            |
|                                                                  |                                                                   | ファイル選択                            |
|                                                                  |                                                                   | ファイル選択                            |
|                                                                  |                                                                   |                                   |
|                                                                  |                                                                   |                                   |
|                                                                  |                                                                   |                                   |
| 一時保存                                                             | 産数                                                                | 甲請ガイド画面                           |
|                                                                  |                                                                   |                                   |
| 利用規約(交付規程) / プライバシーポリシー / 推奨                                     | 環境 Copyright © 公益財                                                | 団法人日本自動車輸送技術協会All Rights Reserved |
|                                                                  |                                                                   |                                   |

①提出書類を順にファイル選択してアップ ロード

※「各種提出書類」については公募要領に 記載がありますので、ご確認のうえ、あらか じめご用意ください。

公募要領は「先進安全自動車 (ASV)の導入 に対する支援」ホームページからご確認くだ さい。<u>https://ataj-asv.jp</u> (トップ画面右側に掲載があります)

※後付け事故自動通報システムを搭載した 場合のみ提出する写真について、詳細は、 公募要領8.(7)③をご確認ください。

→全ての提出書類のファイル登録が完了し たら【確認】を押下

| <b>」みてみ</b> 公益財団法)         | 、日本自動車輸送技術協会                  | ל <i>ידלי</i> ם €                              | ②「提出書類確認画面」で内容を確認                  |
|----------------------------|-------------------------------|------------------------------------------------|------------------------------------|
| 令和7年度被害者保護增進等事業費祉          | 肅助金                           |                                                |                                    |
| 先社                         | 進安全自動車 (ASV) の導<br>提出書類確認[    | <sup>算</sup> 入に対する支援<br>画面                     | ・修正がある場合は【戻る】を押下<br>・問題なければ【登録】を押下 |
|                            |                               |                                                |                                    |
| 提出書類の登録を行い                 | ます。内容を確認して、問題なければ登録ボタン        | <b>/をクリックしてください。</b>                           |                                    |
| 補助対象車両に                    | 系る書類登録                        |                                                |                                    |
| 1グループ目                     |                               |                                                |                                    |
|                            | 「離<br>搭載証明書 (納品書) の写し<br>g    | スクリーンショット 2025-06-19 222359.pn                 |                                    |
| 1台目<br>【多摩 500<br>あ 11-11】 | 解収証の写し<br>g                   | スクリーンショット 2025-06-19 222359.pn                 |                                    |
|                            | 自動車検査証記録事項の写<br>し<br>g        | スクリーンショット 2025-06-19 222359.pn                 |                                    |
|                            | 搭載証明書 (納品書) の写し               | 100 スクリーンショット 2025-06-19 22<br>2359.png        |                                    |
| 2台目<br>【多摩 500             | 領収証の写し                        | 🚾 スクリーンショット 2025-06-19 22<br>2359.png          |                                    |
| <b>නි</b> 22-22]           | 自動車検査証記録事項の写し                 | 📷 スクリーンショット 2025-06-19 22<br>2359.png          |                                    |
|                            | 後付け装置の写真 (設置状態が判るカ<br>ラー写真)   | 📷 スクリーンショット 2025-06-19 22<br>2359.png          |                                    |
| 補助対象事業者                    | を証する書類の登録                     |                                                |                                    |
| 直近事業年度の事                   | 業報告書の写し 📧                     | スクリーンショット 2025-06-19 222359.png                |                                    |
|                            |                               |                                                |                                    |
|                            | <b>戻</b> る                    | <b>登録</b>                                      | * * * 提出書類の登録が完了 * * *             |
| 内容を<br>「 <b>戻る」ボタ</b>      | 修正する場合は<br><b>ン</b> を押してください。 | 内容が間違いがなければ<br>「登録」ボタンを押してください。                |                                    |
| 利用規約(交付規程)   プライバシーオ       | リシー   推奨環境 C                  | opyright © 公益封团法人 日本自動車輸送技術協会All Rights Reserv | d.                                 |

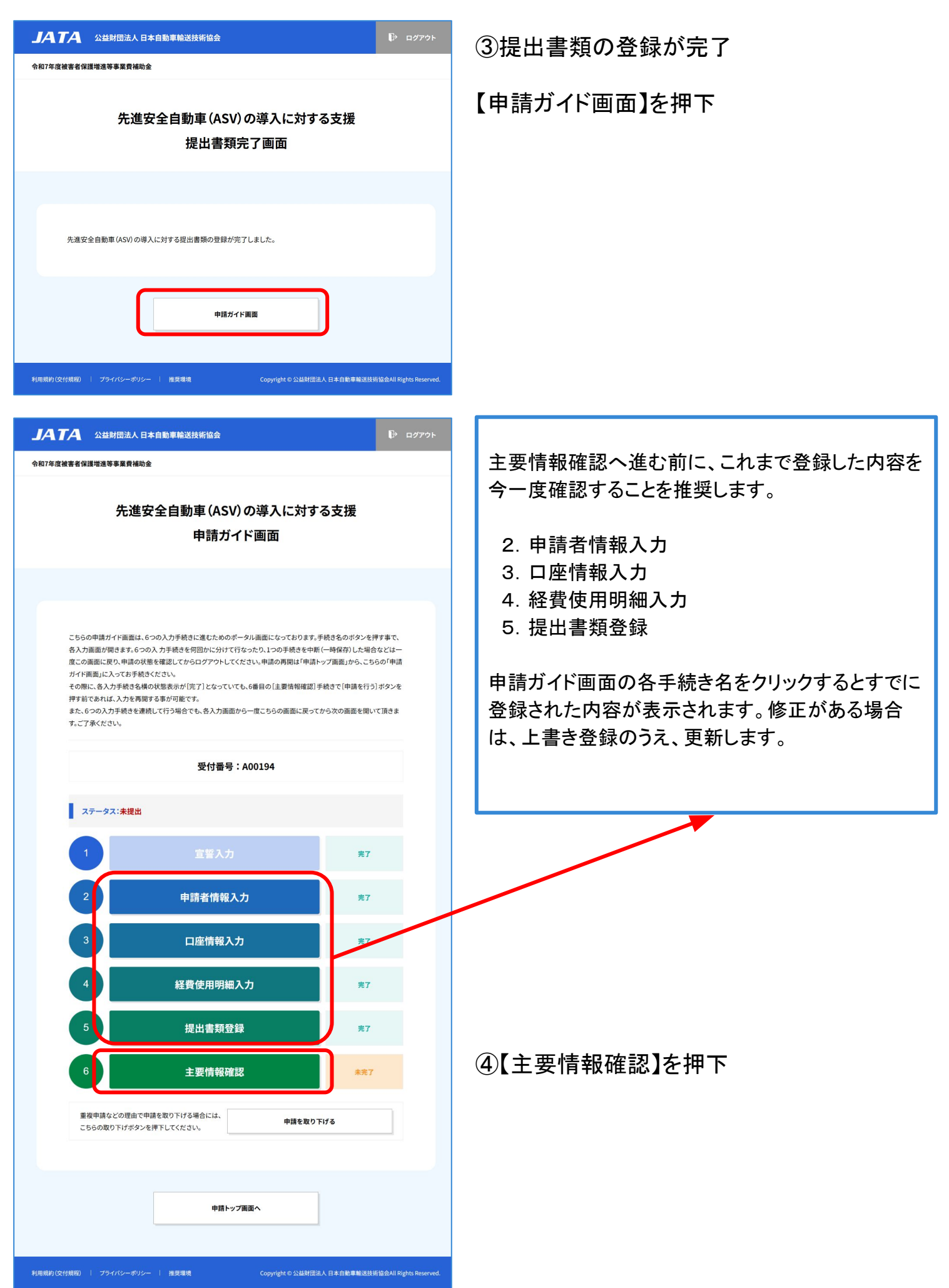

## 2-6. 主要情報確認

これまで入力した申請内容を確認します。
 確認後に申請を行います。

| JATA 公益財団法人日本自動車輸送技術協会 🎼 ロイ              |                                      |                   |  |  |  |  |  |
|------------------------------------------|--------------------------------------|-------------------|--|--|--|--|--|
| 令和7年度被害者保護增進等事業費補助金                      | 令和7年度被害者保護增進等事業資補助金                  |                   |  |  |  |  |  |
| 先進安全                                     | 先進安全自動車 (ASV) の導入に対する支援<br>申請確認画面    |                   |  |  |  |  |  |
|                                          |                                      |                   |  |  |  |  |  |
| 下記申請内容に誤りが無い場合は置                         | 画最下師の  申請を行う] ボタンを押下し申請手続きを完了してください。 |                   |  |  |  |  |  |
| 2                                        | 申請者情報入力                              |                   |  |  |  |  |  |
| 事業者名                                     |                                      |                   |  |  |  |  |  |
| 担当者氏名                                    |                                      |                   |  |  |  |  |  |
| 担当者電話番号                                  | 000-0000-0000                        |                   |  |  |  |  |  |
| 3                                        | 口座情報入力                               |                   |  |  |  |  |  |
| 金融機関番号                                   | 0001                                 |                   |  |  |  |  |  |
| 金融機関名                                    | みずほ                                  |                   |  |  |  |  |  |
| 金融機関名カナ                                  | ミズホ                                  |                   |  |  |  |  |  |
| 支店番号                                     | 100                                  |                   |  |  |  |  |  |
| 支店名                                      | 本店                                   |                   |  |  |  |  |  |
| 支店名力ナ                                    | ホンテン                                 |                   |  |  |  |  |  |
| 預金種目                                     | 普通                                   |                   |  |  |  |  |  |
| 振込先口座番号                                  | 9999999                              |                   |  |  |  |  |  |
| 振込先口座名義人                                 |                                      |                   |  |  |  |  |  |
| 4                                        | 経費使用明細入力                             |                   |  |  |  |  |  |
| 補助対象事業カテゴリー                              | タクシー                                 |                   |  |  |  |  |  |
| 導入車両全台数                                  | 2台                                   |                   |  |  |  |  |  |
| 補助対象経費合計                                 | 800,000円                             |                   |  |  |  |  |  |
| 補助金交付申請額                                 | 300,000円                             |                   |  |  |  |  |  |
| 申請内容に説りが有る場合は、4<br>り、<br>当該手順の画面に戻って修正を( | 申請ガイド画面に戻 申請ガイド画面へ<br>してください。        |                   |  |  |  |  |  |
|                                          | 申請を行う                                |                   |  |  |  |  |  |
| 利用規約(交付規程)   プライパシーポリシー                  | 推奨環境 Copyright © 公益財団法人 日本自動車輸送技術    | 協会All Rights Rese |  |  |  |  |  |

①表示されている内容を確認し、間違いが なければ【申請を行う】を押下

#### 「申請を行いますか?」と記載のダイアログ が表示されるので【はい】を押下

| 請内容に誤りが有る |           |   |
|-----------|-----------|---|
|           | 申請を行いますか? |   |
| 設于順切画面に決っ | はい        | - |
|           | いいえ       | — |
|           |           |   |

※間違いがある場合は申請ガイド画面に戻り、当該手順の画面に戻って修正をしてください。

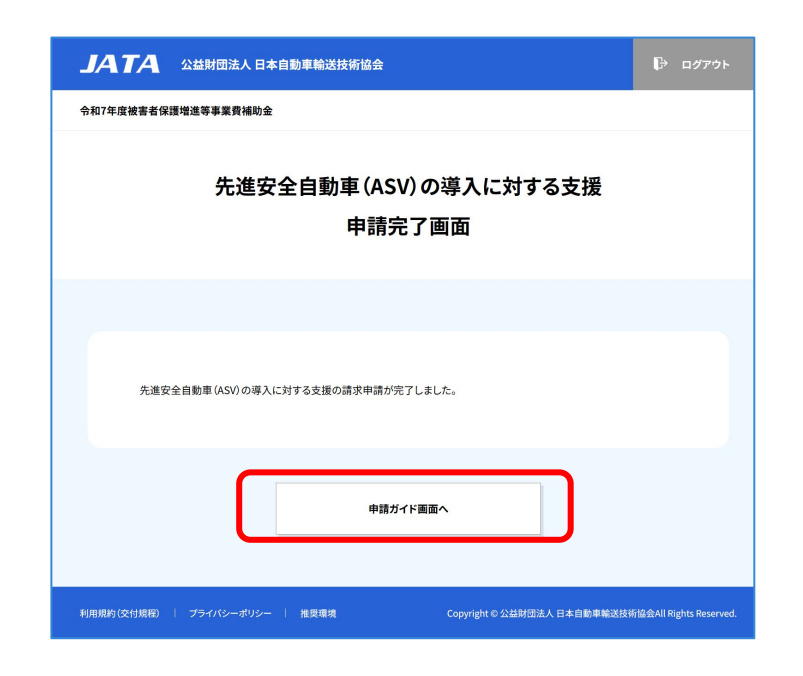

②申請が完了

※先進安全自動車(ASV)の導入に対する支援の請求申請が完了しました。

【申請ガイド画面へ】を押下

③申請受付のメール通知を確認

※メール本文のログインページ URLからもロ グイン画面へ遷移します。

→次ページ④を参照

ASV補助金(公財)日本自動車輸送技術協会から交付申請兼実績報告 母 外部 受信トレイ × 受付のご連絡です ASV補助金事務局(公財)日本自動車輸送技術協会 <noreply... ☆ ∽ : To 自分 -ASV補助金事務局(公財)日本自動車輸送技術協会から 交付申請実績報告受付通知のご連絡です 「先進安全自動車 (ASV) の導入に対する支援」の交付申請実績報告を受け付けました。 事務局にて審査を行いますので今しばらくお待ちください。 ■受付番号:A00194 審査の結果はメール及び申請トップ画面上でご連絡いたします。 ログインページ:https://stg/ataj/aso/jp/login/wwww ■本メールに関するお問い合わせ 本メールは、申請者情報として登録されたメールアドレス宛に自動送信しております。 入力ミスなどの理由によりメールが誤って届く場合があります。 お問い合わせいただく際には、署名に記載の連絡先へご連絡ください。 本メールに返信いただいてもご返答いたしかねます。 よろしくお願いいたします。 【先進安全自動車(ASV)の導入に対する支援】 執行団体:公益財団法人日本自動車輸送技術協会 〒160-0004 東京都衛冠四位名二日2 - 第2 会日本トラック総合会館8 階 TEL:03-4330-1024 平日9:00~17:00 (12:00~13:00を除く) E-mail:<u>kokuhojo@ataj.or.jp</u>

#### **JATA** 公益財団法人日本自動車輸送技術協会

令和7年度被害者保護增進等事業費補助金

#### 先進安全自動車 (ASV) の導入に対する支援 申請ガイド画面

こちらの申請ガイド画面は、6つの入力手続きに進むためのポータル画面になっております。手続き名のボタンを押す事で、 各入力画面が開きす。6つの入力手続きを回加たら分けて行なったり、1つの手続きを中断(一時保存)した場合などは一 度この画面に見つい時の状態を確認してからログアウトしてください。申請の再開は「申請トップ画面」から、こちらの「申請 ガイド画面」に入ってお手続きください。

その際に、各入力手続き名横の状態表示が「完了」となっていても、6番目の[主要情報確認]手続きで[申請を行う]ボタンを 押す前であれば、入力を再開する事が可能です。

また、6つの入力手続きを連続して行う場合でも、各入力面面から一度こちらの面面に戻ってから次の面面を開いて頂きま す。ご了承ください。

受付番号:A00194

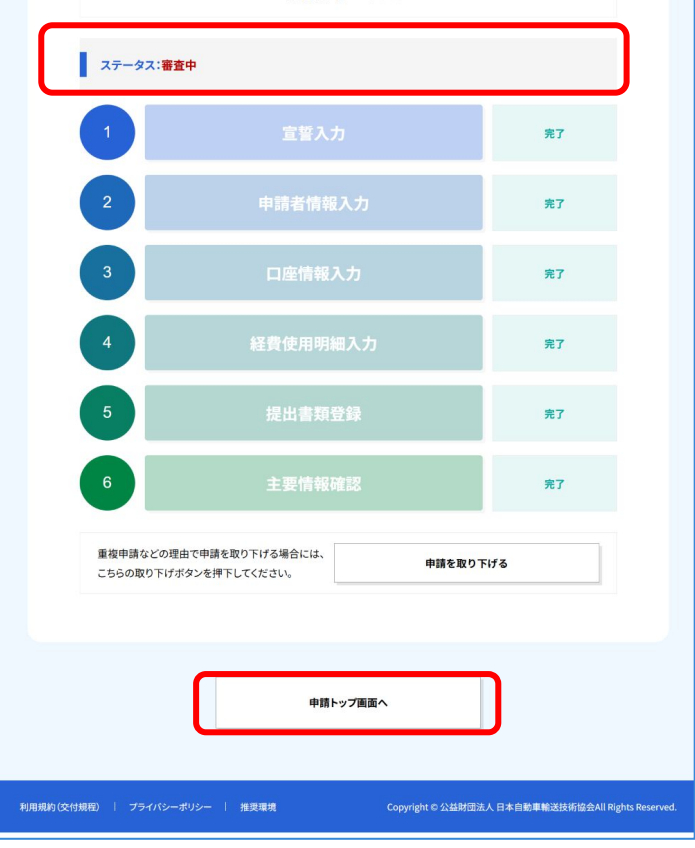

④ステータスが**審査中**になっていることを 確認

#### 【申請トップ画面へ】を押下

# 3,修正/取り下げ

3-1. 修正

・申請一覧のステータスに「未提出」か「修正依頼」が表示されている場合のみ修正が 可能です。

※『4-4. ステータス一覧』をご参照ください。

・申請手続き途中で一次保存を行ったり、申請後に修正依頼(不備連絡)が届いた場合 は次の手順でご対応ください。

| <ul> <li>申請トップ画面</li> <li>※ステータスが未提出のきます。</li> <li>※ステータスが修正依頼できます。</li> <li>※ステータスが修正依頼できます。</li> <li>※ステータスが修正依頼できます。</li> <li>※ステータスが修正依頼できます。</li> <li>※ステータスが修正依頼できます。</li> <li>※ステータスが修正依頼できます。</li> </ul>                                                                                                    | <ul> <li>**ステータスが未提出の場きます。</li> <li>**ステータスが修正依頼のできます。</li> <li>**ステータスが審査中の場きません。</li> </ul>                                  |                                                                                                    |
|----------------------------------------------------------------------------------------------------|----------------------------------------------------------------------------------------------------|----------------------------------------------------------------------------------------------------|
|                                                                                                    | <ul> <li>※ステータスが未提出の共きます。</li> <li>※ステータスが修正依頼のできます。</li> <li>※ステータスが修正依頼のできます。</li> <li>※ステータスが審査中の共きません。</li> </ul>          |                                                                                                    |
| ・       ・       ・       ・       ※ステータスが修正依頼<br>さます。       ・         ・       ・       ・       ※ステータスが修正依頼<br>できます。       ・         ・       ・       ・       ・       ・       ・       ・       ・       ・       ・       ・       ・       ・       ・       ・       ・       ・       ・       ・       ・       ・       ・       ・       ・       ・       ・       ・       ・       ・       ・       ・       ・       ・       ・       ・       ・       ・       ・       ・       ・       ・       ・       ・       ・       ・       ・       ・       ・       ・       ・       ・       ・       ・       ・       ・       ・       ・       ・       ・       ・       ・       ・       ・       ・       ・       ・       ・       ・       ・       ・       ・       ・       ・       ・       ・       ・       ・       ・       ・       ・       ・       ・       ・       ・       ・       ・       ・       ・       ・       ・       ・       ・       ・       ・       ・       ・       ・       ・       ・       ・       ・       ・       ・       ・                                                                                                    | ※ステータスが未提出のせきます。                                                                                                    | 申請トップ画面                                                                                                    |
| <ul> <li></li></ul>                                                                                                    | <ul> <li>※ステータスが修正依頼のできます。</li> <li>※ステータスが修正依頼のできます。</li> <li>※ステータスが審査中の増きません。</li> </ul>                                    |                                                                                                    |
| 1000       ※ステータスが修正依頼<br>できます。         1000       ※ステータスが修正依頼<br>できます。         1000       ※ステータスが修正依頼<br>できます。         1000       ※ステータスが修正依頼<br>できます。         1000       ※ステータスが修正依頼<br>できます。         1000       ※ステータスが修正依頼<br>できます。         1000       ※ステータスが審査中の<br>きません。         1000       ※ステータスが審査中の<br>きません。         1000       ※ステータスが審査中の<br>きません。                                                                                                    | <ul> <li>ごころり。</li> <li>※ステータスが修正依頼のできます。</li> <li>※ステータスが審査中の増きません。</li> <li>パー・・・・・・・・・・・・・・・・・・・・・・・・・・・・・・・・・・・・</li></ul> |                                                                                                    |
| とがなせ       ※ステータスが修正依頼<br>できます。         シンプルおしらせ3       ※ステータスが修正依頼<br>できます。         シンプルおしらせ3       ※ステータスが修正依頼<br>できます。         シンプルおしらせ3       ※ステータスが審査中の<br>きません。         ・       ・         ・       ・         ・       ・         ・       ・         ・       ・         ・       ・         ・       ・         ・       ・         ・       ・         ・       ・         ・       ・         ・       ・         ・       ・         ・       ・         ・       ・         ・       ・         ・       ・         ・       ・         ・       ・         ・       ・         ・       ・         ・       ・         ・       ・         ・       ・         ・       ・         ・       ・         ・       ・         ・       ・         ・       ・         ・       ・         ・       ・         ・       ・         ・       <                                                                                                    | <ul> <li>※ステータスが修正依頼のできます。</li> <li>※ステータスが審査中の場きません。</li> </ul>                                                               |                                                                                                    |
| 20256058x11       サンプルおしらせ         20256058x11       サンプルおしらせ         20256058x11       サンプルおしらせ         20256058x11       サンプルおしらせ         20256058x11       サンプルおしらせ         20256058x11       サンプルおしらせ         20256058x11       サンプルおしらせ         20256058x11       サンプルおしらせ         20256058x11       サンプルおしらせ         20256058x11       サンプルおしらせ         20256058x11       サンプルおしらせ         20256058x12       サンプルおしらせ         20256058x12       サンプルおしらせ         20256058x12       大学グルローレ         20256058x12       オーレ         20256058x12       オーレ         20256058x12       オーレ         20256058x12       オーレ         20256058x12       オーレ         20256058x12       オーレ         202577       10         20250787       10         20250787       10         20250787       10         20250787       10                                                                                                    | <ul> <li>※ステータスが修正依頼のできます。</li> <li>※ステータスが審査中の共きません。</li> </ul>                                                               | お知らせ                                                                                                    |
| スロス株の3人間、マンパルしの場上         ユロス株の5月外記         センプパルじしらは3                                                                                                    | でごます。<br>※ステータスが審査中の共<br>きません。                                                                                                 |                                                                                                    |
| 100000001       ************************************                                                                                                    | パ         ※ステータスが審査中の増きません。           パ         ・・・・・・・・・・・・・・・・・・・・・・・・・・・・・・・・・・・・                                           |                                                                                                    |
| Automatical       ※ステータスが審査中の<br>きません。         Ktgggebar(Asy)の場入に対す支援伸展一型       法は         Automatical       Material         Automatical       Material                                                                                                    | ※ステータスが審査中のすきません。                                                                                                    |                                                                                                    |
| たまません。<br>たまません。<br>たまません。<br>たたままたのでは、ただいでは、<br>たたままた。<br>たたままた。<br>たたままた。<br>たたままた。<br>たたままた。<br>たたままた。<br>たたまたのでは、また。<br>たたままた。<br>たたまたのでは、また。<br>たたまた。<br>たたまたのでは、また。<br>たたまた。<br>たた。<br>た                                                                                                    | をません。<br>1/1 。 。<br>1/1 。 。                                                                                                    |                                                                                                    |
| Attraction up A. (c) for a state up and up and u                    | 1/1                                                                                                    |                                                                                                    |
| state         state                                                                                                    | 1/1                                                                                                    |                                                                                                    |
| 所規申期         #規申期         ####################################                                                                                                    | 1/1 0 1 1 1 1 1 1 1 1 1 1 1 1 1 1 1 1 1                                                                                        | 先進安全自動車(ASV)の導入に対する支援申請一覧                                                                                                    |
| KR申請     State     State | 1/1 ()<br>第日<br>(06/19<br>1/1 ()                                                                                               | 」い申請を行う場合はこちらのボタンを押してください。                                                                                                    |
| F規申請      #加拿加加加加加加加加加加加加加加加加加加加加加加加加加加加加加加加                                                                                                    | 1/1 (1)<br>第日<br>(06/19<br>1/1 (1)                                                                                             |                                                                                                    |
| 修正登録や申請手続きの再開は表の(受付番号)を押して当該申請面面を開いてください。       申請書:株     ・ 担当者:     3件中1 件 ~ 3 存表示     1/1            受付番号 <b>ステータス 貸渡止先名 申請台数 申請日</b><br>A00193         取り下げ <b>2</b> 台         2025/06/19<br>A00195         未成日 <b>大</b> 成日 <b>1</b> /1<br>3件中1 件 ~ 3 存表示         1/1<br>3件中1 件 ~ 3 存表示         1/1                                                                                                    | 1/1 ()<br>第日<br>/06/19<br>1/1 ()                                                                                               | 新行規申請 ——                                                                                                    |
| #課書:株       指当者:       3件中1件~3件表示       1/1         受付番号       ステータス       貸渡止先名       申請台数       申請台         A00193       取り下げ            A00196       未換       2台       2025/06/19         3件中1件~3件表示       1/1                                                                                                    | 1/1 0<br>第日<br>//6/19<br>1/1 0                                                                                                 |                                                                                                    |
| 申請者:株     指当者:     3件中1件~3件表示     1/1       受付番号     ステータス     貸渡し先名     申請合数     申請日       A00193     取り下げ     「     「       A00195     来政中     2台     2025/06/19       A00196     未版日     「     」                                                                                                    | 1/1 ()<br>第日<br>()06/19<br>1/1 ()                                                                                              | E登録や申請手続きの再開は表の[受付番号]を押して当該申請画面を開いてください。                                                                                                    |
| 文フータス     対点した名     単語日       A00193     取り下げ     「     「       A00196     末点中     2台     2025/06/19       A00196     未返当     「     「       A00196     末返当     1     「                                                                                                    | ## E<br> 06/19<br> 1/1 ① ①                                                                                                    | #者:株 ▶ 担当者: 3件中1件~3件表示                                                                                                    |
| A00154     東京中     2台     2025/06/19       A00195     未提出     Image: Control of the second second s                                                                          | /06/19<br>1/1 〇〇                                                                                                    | 五八五日 フニーカフ 役(20) ホカ 小田(小田)                                                                                                    |
| <u>A00196</u> 未境<br>3件中1件~3件表示 ○○ 1/1 ○○                                                                                                    | 1/1 ①①<br>時時指給和II Rights Reserved.                                                                                             | 受付番号         ステータス         貸渡し先名         申請台数         申請           A00193         取り下げ                                                                                                    |
| 3件中1件~3件表示 21/1 3                                                                                                    | 1/1 ① ① ①                                                                                                    | 受付番号         ステータス         貸渡し先名         申請台数         申請           A00193         取り下げ         -         -         -         -         -         -         -         -         -         -         -         -         -         -         -         -         -         -         -         -         -         -         -         -         -         -         -         -         -         -         -         -         -         -         -         -         -         -         -         -         -         -         -         -         -         -         -         -         -         -         -         -         -         -         -         -         -         -         -         -         -         -         -         -         -         -         -         -         -         -         -         -         -         -         -         -         -         -         -         -         -         -         -         -         -         -         -         -         -         -         -         -         -         -         -         -         -         - </td |
|                                                                                                    | 該時指給名III Rights Reserved.                                                                                                    | 受付番号         ステータス         貸渡し先名         申請台数         申請           A00193         取り下げ                                                                                                    |
|                                                                                                    | 結調指給金All Rights Reserved.                                                                                                    | 受付番号         ステータス         貸渡し先名         申請台数         申請           A00193         取り下げ                                                                                                    |
|                                                                                                    | 結時指給名II Rights Reserved.                                                                                                    | 受付番号         ステータス         資源し先名         申請台数         申請           A00193         取り下げ                                                                                                    |
|                                                                                                    | 其技術協会All Rights Reserved.                                                                                                    | 受付番号         ステータス         貸渡し先名         申請台数         申請           A00193         取り下げ         2250         2025/0           A00195         未損         24         2025/0           A00195         未損         3件中1件~3件表         1                                                                                                    |

で修正を行 ク

、修正がで

に、修正が

、修正はで

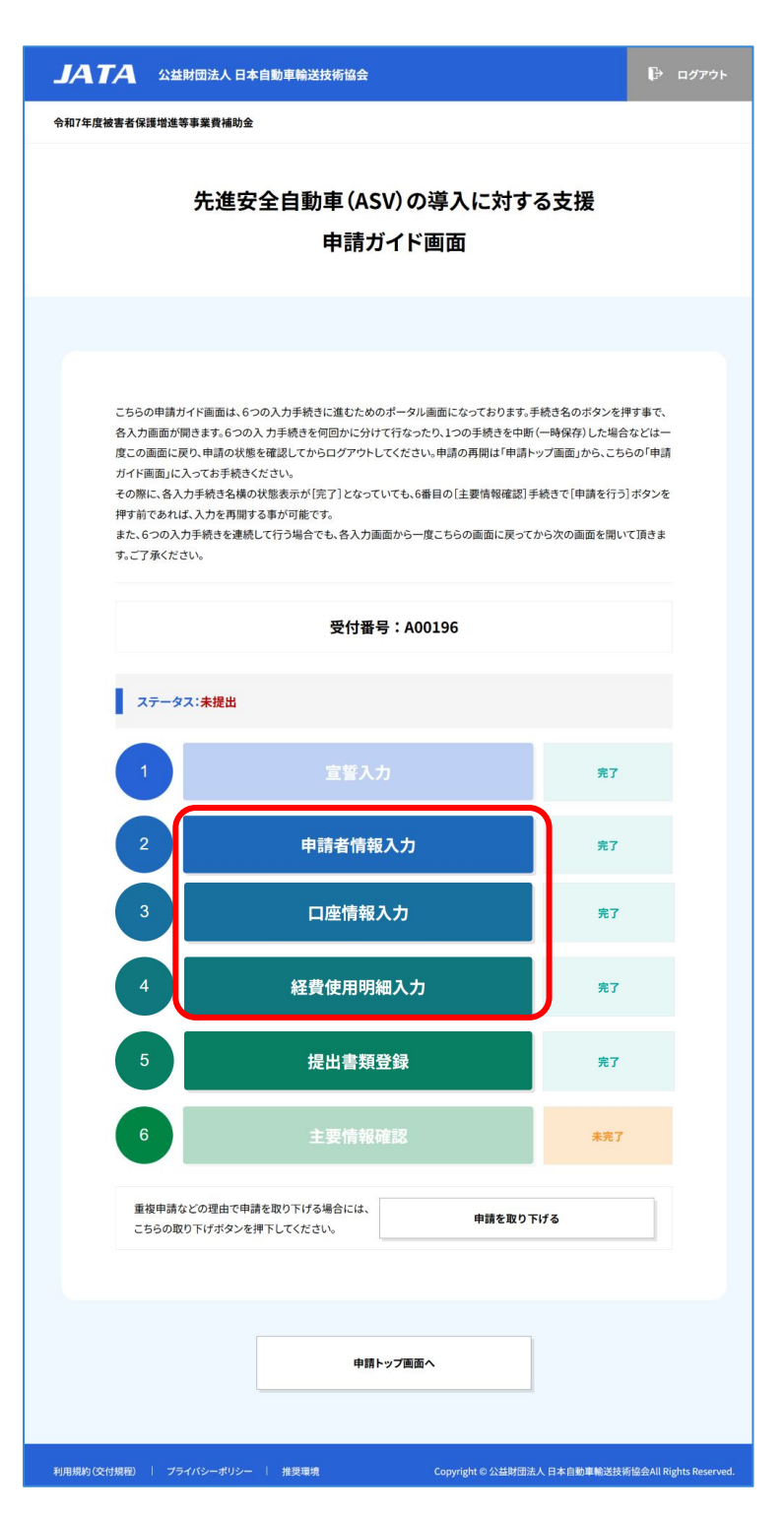

②修正するステップの手続き名を押下

•2, 3, 4の各ステップで登録した内容を修 正することができます。

・登録画面に登録済の内容が表示されていますので、修正箇所を上書きで登録します。

→修正したら【確認】を押下

→確認したら【登録】を押下

→登録完了画面になったら【申請ガイド画 面へ】を押下

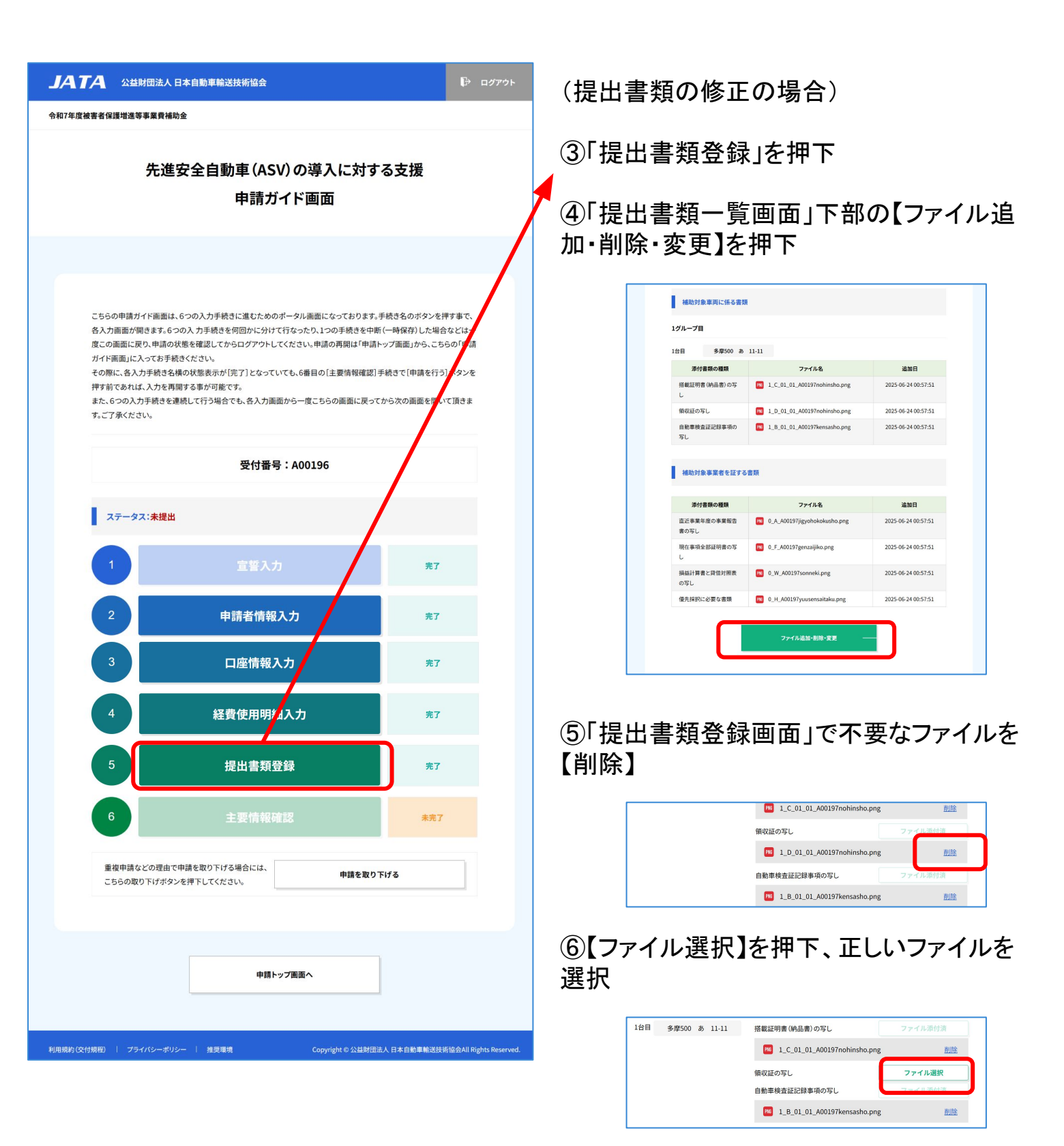

⑦画面下部の【確認】を押下

→「提出書類確認画面」で確認したら 【登録】を押下

→「提出書類完了画面」になったら 【申請ガイド画面】を押下

## 3-2.取り下げ

・申請をしたが取り下げたい場合は、取り下げができます。

| A 公益財団;                    | 法人 日本自動車輸送技術           | <b>新協会</b> |                 | ŀ                      |
|----------------------------|------------------------|------------|-----------------|------------------------|
| 被害者保護增進等事業                 | 費補助金                   |            |                 |                        |
|                            | ŧ                      | 1請トップ画     | 面               |                        |
|                            |                        |            |                 |                        |
|                            |                        |            |                 |                        |
|                            |                        | た知らせ       |                 |                        |
|                            |                        | 9002       |                 |                        |
| 2025年05月XX日                | サンプルおしらせ               |            |                 |                        |
| 2025年05月xx日                | サンプルおしらせ2              |            |                 |                        |
| 2025年05月xx日                | サンプルおしらせ3              |            |                 |                        |
|                            |                        |            |                 |                        |
|                            |                        |            |                 |                        |
| 先進安全自動                     | <b>車 (ASV) の導入に対する</b> | 支援申請一覧     |                 |                        |
| 新しい申請を行う場;                 | 合はこちらのボタンを押してく         | ください。      |                 |                        |
|                            |                        |            |                 |                        |
|                            |                        | 新規申請       |                 |                        |
|                            |                        |            |                 |                        |
| 修正登録や申請手続                  | <b>詩の再開は表の[受付番号]</b>   | を押して当該申請画面 | 面を開いてください。      |                        |
| 申請者:1                      | マト 担当者                 |            | 3件中1件~3件表       | 示 00 1/1 00            |
| 受付番号                       | ステータス                  | 貸渡し先名      | 申請台数            | 申請日                    |
|                            |                        |            |                 |                        |
| A00193                     | 取り下げ                   |            |                 |                        |
| A00193<br>A00194           | 取り下げ<br>審査中            |            | 2台              | 2025/06/19             |
| A00193<br>A00194<br>A00196 | 取り下げ<br>審査中<br>未提出     |            | 2台 3件中1件~3件表    | 2025/06/19<br>示 1/1    |
| A00193<br>A00194<br>A00196 | 取り下げ<br>審査中<br>未提出     |            | 2台<br>3件中1件~3件表 | 2025/06/19<br>示 01 1/1 |
| A00193<br>A00194<br>A00196 | 取り下げ<br>審査中<br>未提出     |            | 2台<br>3件中1件~3件表 | 2025/06/19<br>示 2011/1 |

#### ①ログインした「申請トップ画面」で申請を 取り下げたい該当の受付番号をクリック

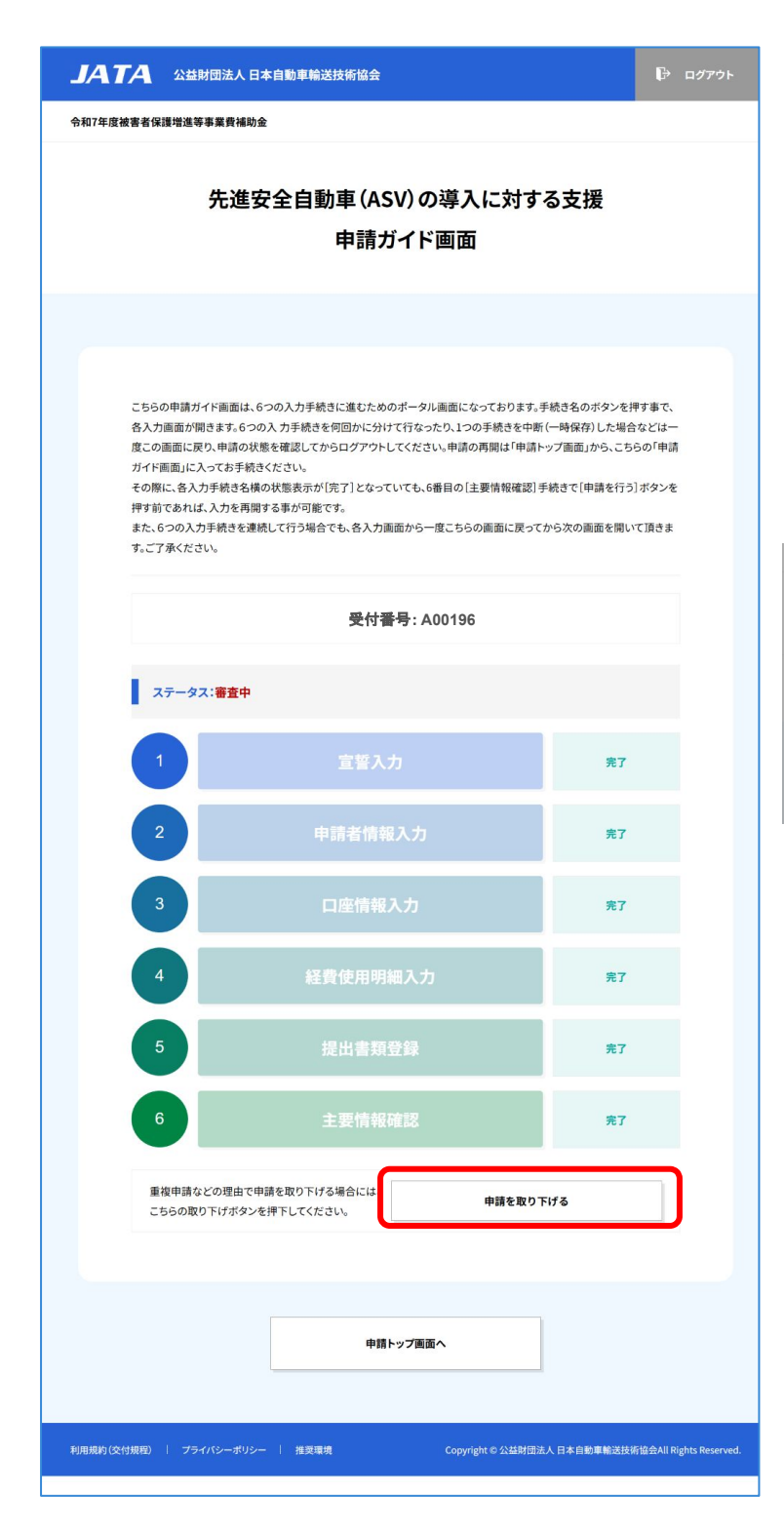

②受付番号と現在のステータスを確認、取 り下げ対象か確認

→取り下げる場合は【申請を取り下げる】を 押下

#### 「申請を取り下げますか?」と記載のダイア ログが表示されるので【はい】を押下

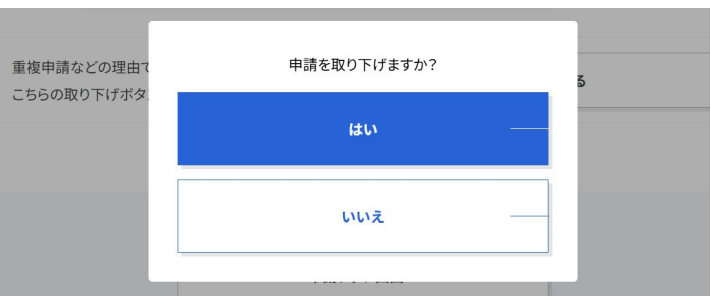

|                                         | 益財団法人 日本自動車輸送技        | 術協会         |                      | ₿÷ ¤₫₽₽₺₽                                                                                                    | ③「申請トップ画面」へ戻るので、取り下げ |
|-----------------------------------------|-----------------------|-------------|----------------------|----------------------------------------------------------------------------------------------------|----------------------|
| 令和7年度被害者保護增近                            | 進等事業費補助金              |             |                      |                                                                                                    | た受付番号のステータスが「取り下げ」に  |
|                                         | F                     | 申請トップ画      | 面                    |                                                                                                    | なっていることを確認           |
|                                         |                       |             |                      |                                                                                                    |                      |
|                                         |                       |             |                      |                                                                                                    |                      |
|                                         |                       | お知らせ        |                      |                                                                                                    |                      |
| 2025年05月                                | XX日 サンブルおしらせ          |             |                      |                                                                                                    |                      |
| 2025年05月                                | xx日 サンプルおしらせ2         |             |                      |                                                                                                    |                      |
|                                         | xx日 サンプルおしらせ3         |             |                      |                                                                                                    |                      |
|                                         |                       |             |                      |                                                                                                    |                      |
|                                         |                       |             |                      |                                                                                                    |                      |
|                                         |                       |             |                      |                                                                                                    |                      |
|                                         |                       |             |                      |                                                                                                    |                      |
|                                         |                       |             |                      |                                                                                                    |                      |
| 先進安                                     | 全自動車(ASV)の導入に対す       | る支援申請一覧     |                      |                                                                                                    |                      |
| 新しい申請す                                  | 行う場合はこちらのボタンを押し       | てください。      |                      |                                                                                                    |                      |
|                                         |                       |             |                      |                                                                                                    |                      |
|                                         |                       | 新規申請        |                      |                                                                                                    |                      |
|                                         |                       |             |                      |                                                                                                    |                      |
| 修正登録や                                   | 申請手続きの再開は表の[受付番号      | ]を押して当該申請画可 | 面を開いてください。           |                                                                                                    |                      |
| 申請者:                                    |                       |             | 3件中1件~3件表示           | 1/1                                                                                                    |                      |
| 受付1                                     | 時 ステータス<br>93 取り下げ    | 貸渡し先名       | 申請台数                 | 申請日                                                                                                    |                      |
| A001                                    | 9 <u>4</u> 審査中        |             | 2台                   | 2025/06/19                                                                                                    |                      |
| A001                                    | 96 取り下げ               |             |                      |                                                                                                    |                      |
|                                         |                       |             | 3件中1件~3件表示           | t 🔍 1/1 🕓                                                                                                    |                      |
|                                         |                       |             |                      |                                                                                                    |                      |
|                                         |                       |             |                      |                                                                                                    |                      |
| 利用規約(交付規程)                              | プライバシーポリシー   椎姿護道     |             | Copyright © 公益財団法人 日 | 本自動車輸送技術協会All Rights Reserved.                                                                                                    |                      |
| 1 1000000000000000000000000000000000000 | Land Arrow I here was |             |                      | and the second second |                      |

# 4, 審査と結果

## 4-1. 不備連絡

・申請内容に不備があった場合、事務局から不備訂正依頼があります。メール通知が ありますので、ログインして不備対応のうえ、再度申請を行ってください。

| ASV補助會                                                                                                  | 金(公財)日本自動車輸送技術協会から不備修正依頼の                                                                                                   | のご連絡 | です | 4 |
|----------------------------------------------------------------------------------------------------|----------------------------------------------------------------------------------------------------|------|----|---|
| ASV補助<br>To 自分 ▼                                                                                        | 金事務局(公財)日本自動車輸送技術協会 <noreply@ataj-asv.jp></noreply@ataj-asv.jp>                                                             | ☆    | £  | : |
| ASV補助金<br>申請内容の                                                                                         | 事務局(公財)日本自動車輸送技術協会から<br>不備修正依頼です                                                                                            |      |    |   |
| <ul> <li>申請内容に</li> <li>●受付番号</li> <li>下記のURL</li> <li>申請ガイド</li> <li>再申請をあって</li> <li>ログインペ</li> </ul> | 不備が認められました。ご確認の上、修正をお願いします。<br>: A00194<br>をクリックし、申請トップ画面ヘログインしてください。<br>画面から不備内容、訂正依頼内容を確認いただき、申請情報をすみやかに訂正し<br>願いします。<br> | _    |    |   |
| <br>■本メール                                                                                               |                                                                                                    |      |    |   |
| 本メールは<br>入力ミスな<br>お問い合れ<br>本メールに<br>よろしくお                                                               | ・・・・・・・・・・・・・・・・・・・・・・・・・・・・・・・・・・・・                                                                                        |      |    |   |
|                                                                                                    |                                                                                                    |      |    |   |
| 【先進安全日                                                                                                  | 自動車(ASV)の導入に対する支援】                                                                                                    |      |    |   |
| 執行団体:2<br>〒160-0004<br>TEL:03-43<br>E-mail: <u>kok</u>                                                  | 公益財団法人日本自動車輸送技術協会<br>東京都新宿区四谷三丁目2番5全日本トラック総合会館8階<br>30-1024 平日9:00~17:00(12:00~13:00を除く)<br>uhojo@ataj.or.jp                |      |    |   |
| _/_/_/_/                                                                                                |                                                                                                    |      |    |   |

①メール通知にて不備連絡 対象の受付番号を確認のうえ、ログイン ページのURLをクリック

| JA    | 人 公益財団法人 日本自動車輸送技術協会                                                                  |
|-------|---------------------------------------------------------------------------------------|
| 令和7年周 | 或著者保護增進等事業費補助金<br>(1)                                                                 |
|       | 申請者ログイン                                                                               |
|       |                                                                                       |
|       |                                                                                       |
|       | メールアドレスとパスワードを入力して「ログイン」ボタンをクリックして申請トップ画面に進んでください。                                    |
|       | <b>メールアドレス</b> メールアドレス                                                                |
|       | <b>パスワード</b> パスワード                                                                    |
|       |                                                                                       |
|       |                                                                                       |
|       | ログイン                                                                                  |
|       |                                                                                       |
|       |                                                                                       |
|       | 申請登録から始める方は <u>こちら</u> をクリックしてください。                                                   |
|       | 1. メールの認証確認を行うため、有効なメールアドレスを登録してください。                                                 |
|       | 2. 登録したメールアドレスに連絡が届きます。                                                               |
|       | 3. 申請者情報を登録してください。                                                                    |
|       | パスワードを忘れた方、変更されたい方は <u>こちら</u> をクリックしてください。                                           |
|       |                                                                                       |
|       | 1. 申請者メールアドレスを入力してください。                                                               |
|       | 1. 申請者メールアドレスを入力してください。<br>2. メールアドレス宛にパスワード発行メールが届きます。                               |
|       | 1.申請求、ルアトレスを入力してください。<br>2.メールアドレス度にパスワーを將す、-の経営をす。<br>3.メールの内容に従って新しいパスワードを登録してください。 |

②メールアドレス、パスワードを入力し、 ログイン

| 4-2. 再申請                                                           |                             |
|--------------------------------------------------------------------|-----------------------------|
| <b>JATA</b> 公益財団法人日本自動車輸送技術協会                                      | ●□ファクト ①不供連級のなった巠什釆므たクロック   |
| 今和7年度被害者保護增進等事業費補助金                                                | (フテークフ・修正佐頓)                |
| 申請トップ画面                                                            | (入)一)入,修正依积)                |
|                                                                    |                             |
|                                                                    |                             |
|                                                                    |                             |
| 2025年05日又又曰 サンプルネレンサ                                               |                             |
| 2025年05月X1日 サンプルおしらせ2                                              |                             |
| <br>2025年05月xx日 サンプルおしらせ3                                          |                             |
|                                                                    |                             |
|                                                                    |                             |
|                                                                    |                             |
|                                                                    |                             |
| 先進安全自動車(ASV)の導入に対する支援申請一覧                                          |                             |
| 新しい申請を行う場合はこちらのボタンを押してください。                                        |                             |
|                                                                    |                             |
| #17244581                                                          |                             |
|                                                                    |                             |
| 修正登録や申請手続きの再開は表の(受付番号)を押して当該申請画面を開いてください。 申請者: 材 ト 担当者: 3件中1件~3件表示 | 14 0.0                      |
| 受付番号 ステータス 貸渡し先名 申請台数 申                                            | <b>申請日</b>                  |
| 400103 IWD514                                                      |                             |
| <u>A00194</u> 修正依頼 2台 2025                                         | 55/06/19                    |
| 3件中1件~3件表示                                                         |                             |
|                                                                    |                             |
|                                                                    |                             |
| 利用規約(C(付規程)   プライバシーボリシー   推奨環境 Copyright @ 公益財団法人日本自動曲給           | 俞送扶市1位会All Rights Reserved. |
|                                                                    |                             |

| JATA 公益財団法人日本自動車輸送技術協会 🕞 ログアウト                                                                                                    | ②【不備訂正依頼内容】の赤いボタンを押                                                               |
|----------------------------------------------------------------------------------------------------|-----------------------------------------------------------------------------------|
| 令和7年度被害者保護增進等事業費補助金                                                                                                    | $\overline{\mathbf{T}}$                                                           |
| 先進安全自動車 (ASV) の導入に対する支援<br>申請ガイド画面                                                                                                    | →不備訂正依頼内容確認画面で修正対象<br>箇所と不備内容を確認<br>→確認したら【問じろ】                                   |
|                                                                                                    | →μμμωでんでしている                                                                      |
| こちらの申請ガイド画面は、6つの入力手続きに進むためのボータル画面になっております。手続き名のボタンを押す事で、<br>各入力画面が開きます。6つの入力手続きを何回かに分けて行なったり、1つの手続きを中断(一時保存)した場合などは一<br>度この画面に戻り、申請の状態を確認してからログアウトしてください。申請の再開は「申請トップ画面」から、こちらの「申請<br>ガイド画面」に入ってお手続きください。<br>その際に、各入力手続きる横の状態表示が(完了)となっていても、6番目の「主要情報確認」手続きで[申請を行う]ボタンを | JATA         公益財団法人日本自動車輸送技術協会         D: ログアウト           令和7年送減著名保護地道等事業負補助金     |
| サッ前でのれる、ハノシャ両前ッなサルウルです。<br>また、6つの入力手続きを連続して行う場合でも、各入力画面から一度こちらの画面に戻ってから次の画面を開いて頂きま<br>す。ご了承ください。                                                                                                    | 先進安全自動車 (ASV)の導入に対する支援<br>不備訂正依頼内容確認画面                                            |
| 登録内容の修正をお願いします。該当する①から⑥までの手順ボタンを押下し、修正を行い申請をし直してください。                                                                                                    |                                                                                   |
| 受付番号:A00194                                                                                                    |                                                                                   |
| ステータス:修正依頼                                                                                                    | 不備訂正依赖內容を確認いただき、申請ガイド画面より申請內容を訂正して再提出ください。                                        |
| 1 宣誓入力 弗丁                                                                                                    |                                                                                   |
| 2 申請者情報入力 宽7                                                                                                    | xxxxの遺類を添付のうえ再申請をお願いします。 提出遺類 2025/06/20 02:22                                    |
| 3 口座情報入力 完7                                                                                                    | MUS                                                                               |
| 4 経費使用明細入力 完了                                                                                                    | 利用規約(交付規模)   プライバシーボリシー   推奨電荷 Copyright © 公益財団法人 日本自動車輸送技術協会All Rights Reserved. |
| 5 提出書類登録 修正依赖                                                                                                    | ③修正するステップの手続き名を押下                                                                 |
| 6 主要情報確認 <del>*荒</del> 7                                                                                                    |                                                                                   |
| 重複申請などの理由で申請を取り下げる場合には、<br>こちらの取り下げボタンを押下してください。                                                                                                    | 不備内容で指示された箇所を修正                                                                   |
|                                                                                                    | →修正したら【確認】を押下                                                                     |
| 申請トップ画面へ                                                                                                    | →確認したら【登録】を押下                                                                     |
| 利用最約(交付規模)   プライバシーボリシー   推奨環境 Copyright の公益財団法人 日本自動車輸送技術協会All Rights Reserved.                                                                                                    | →登録完了画面になったら【申請ガイド画<br>面へ】を押下                                                     |

④【主要情報確認】にて情報確認のうえ、再 度【申請を行う】を押下

※「2-6. 主要情報確認(P.28~30)」の手順で 申請を完了します。

### 4-3. 結果通知

・審査が完了すると、メールで通知されます。

・交付決定通知書兼交付額確定通知書の PDFが申請システムからダウンロードできます。

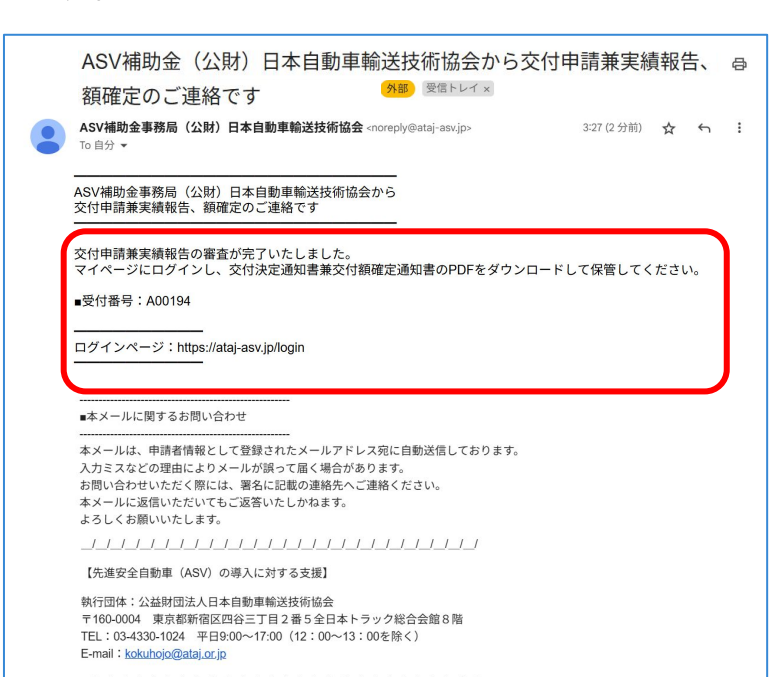

①メール通知にて審査完了の連絡 対象の受付番号を確認のうえ、 ログインページのURLをクリック

②メールアドレス、パスワードを入力し、 ログイン

| <b>リスTA</b> 公益財団法人日本自動                                                                                                    | 力車輸送技術協会                                                |  |  |  |
|----------------------------------------------------------------------------------------------------|---------------------------------------------------------|--|--|--|
| 今和7年度被害者保護增進等事業費補助金                                                                                                    |                                                         |  |  |  |
|                                                                                                    | 申請者ログイン                                                 |  |  |  |
|                                                                                                    |                                                         |  |  |  |
|                                                                                                    |                                                         |  |  |  |
| x-117FLZ                                                                                                    | メールファレス                                                 |  |  |  |
| パスワード                                                                                                    | パスワード                                                   |  |  |  |
|                                                                                                    |                                                         |  |  |  |
|                                                                                                    | עזעם                                                    |  |  |  |
| 申請登録から始める方は。5-5<br>1.メールの認証確認を行うため。有<br>2.登録したメールアドレスに連絡が<br>3. 申請者情報を登録してください。                                                                                        | <b>をクリックしてください。</b><br>効なメールアドレスを登録してください。<br>届きます。     |  |  |  |
| パスワードを忘れた方、変更されたい方は <u>こちら</u> をクリックしてください。<br>1. 申請者メールアドレスを入力してください。<br>2. メールアドレス取しパスワード発行メールが届きます。<br>3. メールの内容に従って新しいパスワードを登録してください。<br>4. 新しいパスワードで再度ログインしてください。 |                                                         |  |  |  |
| 利用規約(交付規程)   プライバシーポリシー                                                                                                    | 接更電境 Copyright 6 公益时信法人 日本自動看輸送技術協会All Rights Reserved. |  |  |  |

|                 | 財団法人 日本自動車輸送技術                       | 析協会                     |                         | <b>[</b> } ⊡ <i>1</i> 77 |
|-----------------|--------------------------------------|-------------------------|-------------------------|--------------------------|
| 7年度被害者保護増進      | 等事業費補助金                              |                         |                         |                          |
|                 | ŧ                                    | ■請トップ画                  | 面                       |                          |
|                 |                                      |                         |                         |                          |
|                 |                                      |                         |                         |                          |
|                 |                                      | お知らせ                    |                         |                          |
| 2025年05月》       | X日 サンプルおしらせ                          |                         |                         |                          |
| 2025年05月>       | x日 サンプルおしらせ2                         |                         |                         |                          |
| 2025年05月>       | x日 サンプルおしらせ3                         |                         |                         |                          |
|                 |                                      |                         |                         |                          |
|                 |                                      |                         |                         |                          |
| 先進安全            | と自動車(ASV)の導入に対する<br>うう場合はこちらのボタンを押して | <b>5支援申請一覧</b><br>ください。 |                         |                          |
|                 |                                      | 新規申請                    |                         |                          |
| 修正登録や申<br>申請者:株 | 請手続きの再開は表の[受付番号]<br>、 担当者::          | を押して当該申請画面              | を開いてください。<br>3件中1件~3件表示 | <b>π</b> 1/1             |
| 受付番             | 弓 ステータス                              | 貸渡し先名                   | 申請台数                    | 申請日                      |
| A0019           | 3 取り下げ                               |                         |                         |                          |
| <u>A0019</u>    | 通知書送付済                               |                         | 2台                      | 2025/06/19               |
| 40010           | BDDT/F                               |                         |                         |                          |
|                 |                                      |                         | 3件中1件~3件表表              | ₹ 1010 1/1 (D13)         |
|                 |                                      |                         |                         |                          |
|                 |                                      |                         |                         |                          |
|                 |                                      |                         |                         |                          |

③対象の受付番号をクリック

### **JATA** 公益財団法人日本自動車輸送技術協会 令和7年度被害者保護增進等事業費補助金 先進安全自動車(ASV)の導入に対する支援 申請ガイド画面 こちらの申請ガイド画面は、6つの入力手続きに進むためのポータル画面になっております。手続き名のボタンを押す事で、 各入力画面が開きます。6つの入力手続きを何回かに分けて行なったり、1つの手続きを中断(一時保存)した場合などは一 度この画面に戻り、申請の状態を確認してからログアウトしてください。申請の再開は「申請トップ画面」から、こちらの「申請 ガイド画面」に入ってお手続きください。 その際に、各入力手続き名横の状態表示が[完了]となっていても、6番目の[主要情報確認]手続きで[申請を行う]ボタンを 押す前であれば、入力を再開する事が可能です。 また、6つの入力手続きを連続して行う場合でも、各入力画面から一度こちらの画面に戻ってから次の画面を開いて頂きま す。ご了承ください。 受付番号:A00194 ステータス:通知書送付済 交付決定通知書兼交付額確定通知書 完了 完了 完了 完了 完了 完了 申請トップ画面へ Copyright © 公益財団法人 日本自動車輸送技術協会All Rights Reserved.

④【交付決定通知書兼交付額確定通知書】 を押下

#### →通知書PDFが開く

| Harris H       Harris H       Harris H <td< th=""><th>(自動車運送事</th><th>葉の安全総合対策事業の</th><th>5部)交付決定通知書</th><th>較交付額確定通知</th><th></th></td<>                                                                                                    | (自動車運送事                                                                                                    | 葉の安全総合対策事業の                                                                   | 5部)交付決定通知書                                                             | 較交付額確定通知                                              |                                                                |
|----------------------------------------------------------------------------------------------------|----------------------------------------------------------------------------------------------------|-------------------------------------------------------------------------------|------------------------------------------------------------------------|-------------------------------------------------------|----------------------------------------------------------------|
| 17.9 (1) (1) (1) (1) (1) (1) (1) (1) (1) (1)                                                                                                    | 1和 年<br>生費結時 (自<br>1章 章 本)                                                                                     | 構<br>(****).先(リー<br>日付け 号で<br>家道道 泉 金針 分<br>構成 泉利 V の                         | 助事業者<br>(予場合)<br>(市業 1報告 )-5<br>(予業 5)() いて<br>送事 3(合)                 | き和7年 書者<br>令和7<br>事業の部 1178                           | )<br>保護増<br>(令                                                 |
| A A A A A A A A A A A A A A A A A                                                                                                    | 17年 0<br>十十8<br>令和 年 月                                                                                         |                                                                               | (竹焼 という。)<br>した 、通知する<br>公益財用法人                                        | (余葉1) 規定<br>日本自動車輸送待                                  | により、<br>                                                       |
| Impact of the set of each of each of |                                                                                                    |                                                                               | 会長                                                                     | 木場                                                    | 宣行                                                             |
| 中国業業で工業編集会のより可なもの。         マメ         ロロル         マメ           1 中国業業で工業編集会のより可なもの。         マメ         ロロル         マメ           1 中国業業         マメ         ロロル         マメ           1 中国業業         マメ         ロロル         マメ           1 中国業業         マメ         ロロル         マメ           1 中国業         マメ         ロロル         ロロル           1 中国業         マメ         日         ロロル           1 中国         日         ロロル         ロロル           1 中国         日         日         ロロル           1 中国         日         日         日         日           1 中国         日         日         日         日         日           1 中国         日         日         日         日         日         日           1 日         日                                                                                                    | 建油品内含品合金                                                                                                    | ゆしんご言意したこのの                                                                   | 記<br>NI+ 今年 年 日                                                        | D /+++49                                              | 品水                                                             |
|                                                                                                    | 付申請兼完了実績報                                                                                                    | 告のとおりである。                                                                     | HA, 114 - 7                                                            | 1419 (7.96)                                           | 5.2                                                            |
| 構築事業は、構築会学に応わす単の時代の進定にに関するは後 (0年800 中応)伸展139 例)。<br>構成学業等者は会社では同時での時代の進ににに関するは後 (0年8 年の 12 年の)。<br>業業が高速会社で要求して、設備する「単の 12 年の12 年度は、13 例、業業が後継通貨等等<br>着機造業業業者も会社で実施、(12 年の 12 年の)。<br>各部会社では同時に、超いないたいになった。<br>日本の12 年の 20 年の)。<br>2 日本の2 年の)。<br>2 日本の2 年の)。<br>2 日本の2 年の)。<br>2 日本の2 年の)。<br>2 日本の2 日本の2 日本の2 年の)。<br>2 日本の2 日本の2 日本の2 日本の2 日本の2 日本の2 日本の2 日本の                                                                                                    | 空静器                                                                                                    | <u>甘康</u><br><u>夜</u><br>室<br>物<br>之<br>差<br>物<br>之<br>差<br>物                 |                                                                        |                                                       |                                                                |
| 5 この文件を定式して振动あるとき。 単語の取り 7げをすることのできる期後は金和 年<br>月 たさる。<br>5 本作賞の名次(11)当会の氏名、漫画先輩<br>第二〇一二二二二二二二二二二二二二二二二二二二二二二二二二二二二二二二二二二二                                                                                                    | 補助事業者は、補<br>補助金等に係る予算<br>増進等事業費補助金<br>費補助金交付要綱実<br>自保第128号の2                                                   | 間金等に係る予算の執行の<br>の執行の適正化に関する8<br>交付要綱(昭和55年9)<br>2歳要領(自動車運送事業)<br>)及び交付規模に従わない | D適正化に開する法律()<br>古律施行令(昭和30年初<br>月12日自保第151号<br>の安全総合対策事業の部<br>ければならない。 | 昭和30年法律第17<br>1合第255号)、被害<br>1)、被害者保護増進<br>1)(平成10年6月 | <ul> <li>号)、</li> <li>者保護</li> <li>等事業</li> <li>17日</li> </ul> |
|                                                                                                    | この交付決定に対<br>月 日とする。                                                                                            | し不服があるとき、申請の                                                                  | の取り下げをすることの                                                            | できる期限は令和                                              | 年                                                              |
|                                                                                                    | 本件責任者及び相                                                                                                    | 当者の氏名、連絡先等                                                                    |                                                                        |                                                       | _                                                              |
| 型<br>本本<br>数<br>本<br>本<br>子<br>、<br>、<br>、<br>、<br>、<br>、<br>、<br>、<br>、<br>、<br>、<br>、<br>、                                                                                                    | ▲田本<br>東崎売<br>王<br>「<br>二<br>二<br>二<br>二<br>二<br>二<br>二<br>二<br>二<br>二<br>二<br>二<br>二<br>二<br>二<br>二<br>二<br>二 |                                                                               |                                                                        |                                                       |                                                                |
| Eメールアドレス @                                                                                                    | #1× <u>有</u> 干<br>元 = 延話番号                                                                                     |                                                                               |                                                                        |                                                       |                                                                |
|                                                                                                    | Eメール                                                                                                    | アドレス                                                                          | 0                                                                      |                                                       |                                                                |
|                                                                                                    |                                                                                                    |                                                                               |                                                                        |                                                       |                                                                |

## 4-4. ステータス一覧

・申請の状況は、申請トップ画面の申請一覧にて確認できます。 そちらに表示されるステータスは下記の通りです。

#### 表示箇所

| 受付番号          | ステータス  | 貸渡し先名 | 申請台数      | 申請日        |
|---------------|--------|-------|-----------|------------|
| 400193        | RDTSLF |       |           |            |
| 100100        | 40117  |       | 24        | 2025/05/10 |
| <u>A00194</u> | 带意中    |       | 2音        | 2025/06/19 |
| A00196        | 取り下げ   |       |           |            |
|               |        |       | 3件中1件~3件表 | 汞 💮 1/1 💭  |
|               |        |       |           |            |

#### ステータス

| ステータス名  | 状態                           |
|---------|------------------------------|
| 未提出     | 一覧画面で[新規申請]ボタンを押下、作成中、未申請    |
| 審査中     | 申請内容の審査中                     |
| 修正依頼    | 不備で差戻になっている、再申請前             |
| 通知書送付済み | 支給決定された                      |
| 取り下げ    | 申請作成TOP画面で[申請を取り下げる]ボタンを押下した |
| 申請棄却    | 審査の結果、棄却された                  |

# お問い合わせ先

公益財団法人 日本自動車輸送技術協会 事業部 補助金執行グループ

### TEL. 03-4330-1024

※電話対応受付日時
 平日(年末年始・土日祝日を除く)
 9:00~17:00(12:00~13:00除く)
 kokuhojo@ataj.or.jp